# 微简开发指引

微简公司

## 2022年8月

目录

| 1,  | 总述                    | 4   |
|-----|-----------------------|-----|
| 2 5 | 干发流程                  | 4   |
| 3 v | page 画界面工具            | 5   |
|     | 3.1 批量生成界面            | . 5 |
|     | 3.2 常用功能              | 5   |
|     | 3.2.1 新建项目            | . 5 |
|     | 3.2.2 新建、插入文件夹        | 6   |
|     | 3.2.3 新建、插入页面         | 6   |
|     | 3.2.4 设置组件属性          | . 7 |
|     | 3.2.5 打开页面            | . 8 |
|     | 3.2.6 打开窗口            | . 9 |
|     | 3.2.7 页面布局            | 11  |
|     | 3.2.8 样式属性            | 12  |
|     | 3.2.9 边距微调            | 13  |
|     | 3.2.10 设计器中页面刷新       | 14  |
|     | 3.2.11 生成页面           | 14  |
|     | 3.3 vjpage 详细功能请参考帮助  | 16  |
| 4 ì | 羊细沟通需求                | 16  |
|     | 4.1 大场景走通             | 16  |
|     | 4.2 页面详细内容            | 17  |
|     | 4.3 其他需求              | 17  |
| 5 - | 字典                    | 17  |
|     | 5.1 字典定义              | 17  |
|     | 5.2 Vjproject 查看对应的字典 | 19  |
|     | 5.3 字典入库、更新           | 21  |
| 6 3 | 数据库设计                 | 23  |
|     | 6.1 添加数据库             | 23  |
|     | 6.2 添加表               | 24  |
|     | 6.3 从父项目导入            | 25  |
|     | 6.4 设计表结构             | 25  |
| 7 🖡 | 记置数据库                 | 27  |
|     | 7.1 批量配置数据表           | 27  |
|     | 7.2 手工配置              | 28  |
|     | 7.3 检查                | 28  |
| 8 1 | 妾口设计                  | 29  |
|     | 8.1 接口定义的几个来源         | 29  |
|     | 8.2 添加文件夹、子文件夹        | 30  |
|     | 8.3 添加接口              | 30  |
|     | 8.4 复制接口定义            | 31  |
|     | 8.5 接口调试              | 32  |
| 9 ī | 前端页面命名                | 35  |
|     |                       |     |

| 9.1 附加样式命名            |
|-----------------------|
| 9.2 字段命名              |
| 9.3 其他注意的:            |
| 9.4 检查                |
| 9.5 页面命名              |
| 9.6 页面命名规则            |
| 10 生成 java 代码         |
| 10.1 生成代码             |
| 10.2 使用方法             |
| 11 生成前端代码             |
| 11.1 前置条件             |
| 11.2 设置配置文件           |
| 11.3 使用方法             |
| 12 生成后前后端代码修改         |
| 13 vjmanage 项目管理      |
| 13.1 登录入口             |
| 13.2 编辑项目信息(配置接口地址)47 |
| 13.3 添加项目成员、设置权限47    |
| 13.4 项目通讯录            |
| 13.5 vjpage 项目关联      |
| 13.6 指定父项目            |
| 13.7 文档备份             |
| 13.8 代码备份             |
| 13.9 Bug 管理51         |
| 14 vjframe 框架介绍       |
| 15 vjframe 框架开发       |

## 1 总述

微简全家桶包括三个工具、一套应用框架。

#### ■ 三个工具

vjpage: 画界面工具,代码可用的原型工具,既有原型工具的简单易用,又能生成可用的前端代码。pc web 界面、app 界面都可以。

vjproject:项目开发管理工具。具体功能包括:需求管理、数据库设计、接口管理、字典、错误码、笔记。生成 java 代码。

vjmanage:项目管理工具。vjpage项目关联、父项目管理、代码管理、文档管理、 项目成员、项目计划、bug 管理。

■ 一个应用框架

vjframe 是微简自研的 java 前后端分离框架,全部采用原生+函数为主的写法。 vjframe 是一个动态 web 项目,采用 eclipse 开发。后端采用 servlet 基本的原生架构。 前端采用 bootstrap、adminite、echarts、jqgrid、ztree 等,并做了大量美化。

基本功能:包含了登录、注册、用户管理、角色管理、组管理、权限管理,和一 个自研的小型工作流引擎。

vjpage 生成的前端开发代码必须复制到 vjframe 中才能用。vjproject 生成的 java 代码必须复制到 vjframe 中才能用。

#### 2 开发流程

使用全家桶开发流程和常规流程不太一样,和其他开发工具也不一样。微简开发 更强调界面,以界面为主,引导用户的详细需求。

#### ■ 具体的开发步骤:

(一) vjpage 画界面。可以自己画,也可以向微简申请可复用的业务界面(具体申请方法见微简官网:使用方法),微简有大量业务界面积累,也可以批量生成业务界面。(vjpapge)

(二)详细沟通需求。以界面为主和用户沟通需求,沟通需求过程中,把详细的 界面画出来、需求文档写出来。(vjpapge、其他常规工具)

(三)需求过程中把字典捋出来。(vjproject)

(四)设计数据库表,详细的字段,字段取值。(vjproject)

(五)配置数据库——生成接口、生成 java 代码——Java 代码复制到 vjframe 中。 (vjproject)

(六)设计更详细的接口。(vjproject)

(七)前端界面配置,关联数据库,前端开发命名——生成前端开发代码——前端代码复制到 vjframe 中。

(八)代码部分脱离微简工具,到常规工具中手工开发。vjproject 持续使用。

(九)如果前端或后端发生改变,需要重新生成,不能逆回去。

## 3 vjpage 画界面工具

#### 3.1 批量生成界面

该功能为微简内部功能,不对外开放。如果需要现成的业务界面,请向微简申请, 具体见微简官网(使用方法)。微简可提供成套的高质量业务界面。

#### 3.2 常用功能

### 3.2.1 新建项目

选择 pc 前后端分离。新建 pc 项目。输入项目名称,单击确定。

| 新建项目                                                                   | ×                                      |
|------------------------------------------------------------------------|----------------------------------------|
|                                                                        |                                        |
| PC 前后端分离                                                               | H5移动                                   |
| 基于bootstrap的前后端分离框架,PC端<br>web系统、pad移动自适应。支持IE9以<br>上、谷歌、火狐、搜狗、360等浏览器 | H5移动界面,采用MUI框架,生成代码后<br>可用Hbuilder深入开发 |
| 项目名称:                                                                  |                                        |
| 框架版本: Bootstrap ~                                                      |                                        |
|                                                                        | 确定取消                                   |

3.2.2 新建、插入文件夹

新建或插入文件夹,作为页面的分类。

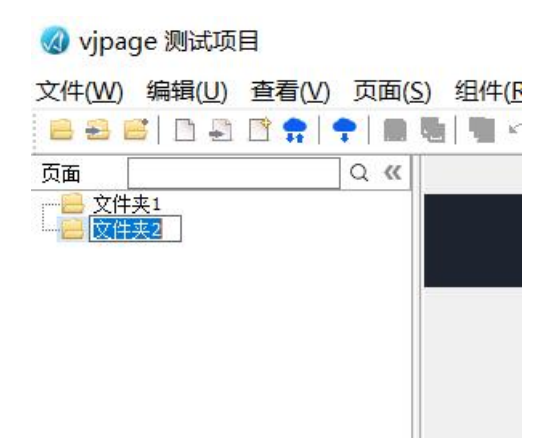

3.2.3 新建、插入页面

新建页面,选择一个模板。注意,尽量用模板,或者在几个模板页面的基础上做 修改、拼凑。

如果用空页面,需要一定的积累才可以,代码可用的原型工具不同于 axure,完 全固定定位,需要对 bootstrap 的布局有一定了解,对 vjpage 界面元素的属性有一定 了解。如果技术模板中没有,可以直接向微简申请界面模板服务。

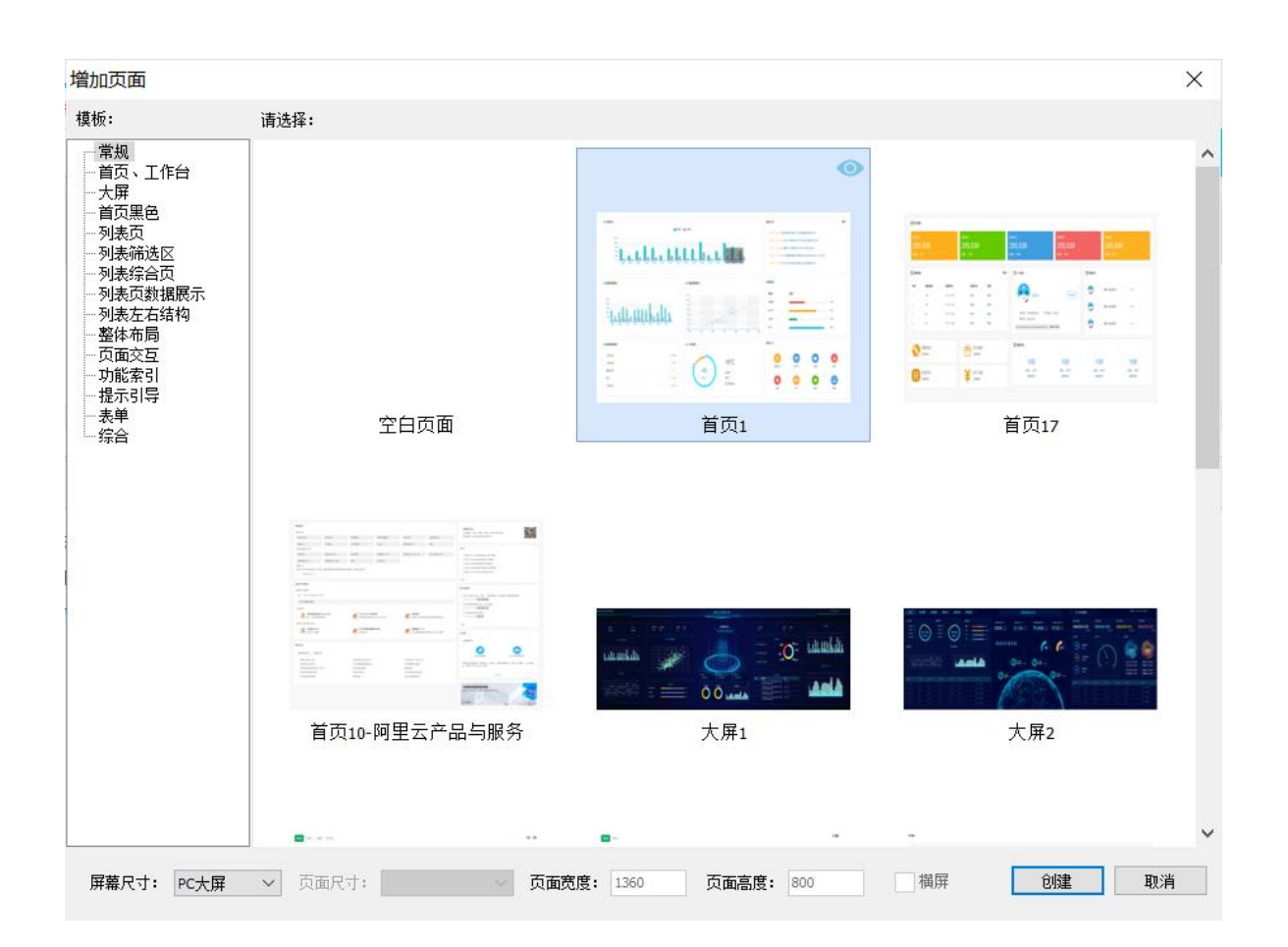

3.2.4 设置组件属性

选中组件之后,可修改相关属性。

|   | <        |                            | 2  |
|---|----------|----------------------------|----|
|   | 属性       | *                          | 20 |
|   | 类型:      | 按钮                         | ^  |
|   | id:      | page 1417337173_jButton 13 |    |
|   | 样式:      | 默认                         |    |
|   | 宽度       |                            |    |
|   | 栅格宽度:    | ~                          |    |
|   | 列偏移:     | ~                          |    |
|   | 对齐:      | right 🗸 🗸                  |    |
|   | 高度类型:    | medium 🗸 🗸                 |    |
|   | 文本:      | <br>设置                     |    |
|   | 按钮图标:    | glyphicon-cog.jpg x        |    |
|   | 图标位置:    | left ~                     |    |
|   | 颜色类型:    | green 🗸                    |    |
|   | 圆角:      | small ~                    |    |
|   | 链接:      | 设置新窗口 x                    |    |
|   | 目标:      | _blank x                   |    |
|   | 志力作:     | x                          |    |
|   | 外边距:     | ~                          |    |
|   | 左外边距:    |                            |    |
|   | 右外边距     |                            |    |
| ~ | LA12400. |                            | ~  |
|   |          | /                          |    |

3.2.5 打开页面

选中组件,比如按钮(单击按钮打开页面)。设置链接、目标属性即可。

| 链接: | 设置新窗口  | x |
|-----|--------|---|
| 目标: | _blank | x |

单击链接属性,选中要链接打开的页面。

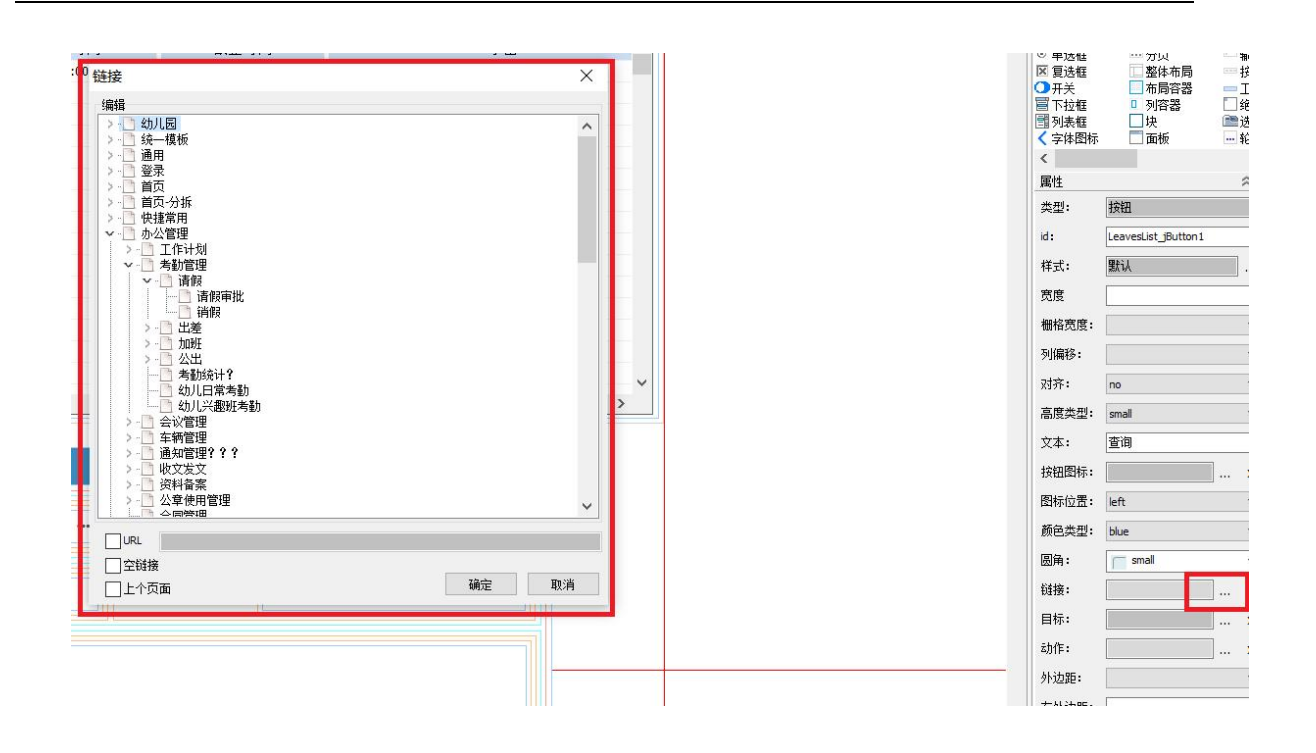

选择目标属性。\_self 为本页面,\_blank 为新页面,\_parent 为父页面,指定框架可以设置在某个 iframe 中打开。

| Ā                                    | ×             | 0<br>X |
|--------------------------------------|---------------|--------|
| blankparent (                        | )_top  ① 指定框架 |        |
| ) 幼儿园<br>) 统一模板                      | ^             | <      |
| 〕通用<br>]] 登录                         |               | 更      |
| 】首页<br>                              |               | *      |
|                                      |               | id     |
| □□□□□□□□□□□□□□□□□□□□□□□□□□□□□□□□□□□□ |               | 梢      |
|                                      | -             |        |
|                                      |               |        |
| home_jIframe2                        |               | 5      |
|                                      |               | 3      |
| 」 办公管理<br>1 人力资源                     |               | Ē      |
| 教学管理                                 | -             | X      |
|                                      |               | 1      |
| □ /□===<br>综合视图<br>□ 统计/16           |               | 1      |
| □□                                   | ~             | . ii   |
|                                      |               | 展      |
|                                      | · 取消          | - fi   |
|                                      |               | -      |
|                                      |               |        |

3.2.6 打开窗口

拖入一个窗口组件。以单击按钮打开 dialog 页面为例:选中按钮,单击动作属性,可以选择 要打开的 dilalog 窗口。

|                                   |    | 属性    |                     | 2 |
|-----------------------------------|----|-------|---------------------|---|
| 所有                                | ×  | 类型:   | 按钮                  |   |
| 动作类型: open                 打开指定组件 |    | id:   | LeavesList_jButton1 | _ |
| ✓ 请假                              |    | 样式:   | 默认                  |   |
| LeavesList_Dialog2                |    | 宽度    |                     | _ |
|                                   |    | 栅格宽度: |                     |   |
|                                   |    | 列偏移:  |                     |   |
|                                   |    | 对齐:   | no                  |   |
|                                   |    | 高度类型: | small               |   |
|                                   |    | 文本:   | 查询                  |   |
|                                   |    | 按钮图标: |                     |   |
|                                   |    | 图标位置: | left                |   |
|                                   |    | 颜色类型: | blue                |   |
|                                   |    | 圆角:   | small               |   |
|                                   |    | 链接:   |                     |   |
|                                   |    | 目标:   |                     |   |
|                                   |    | 志力/乍: |                     |   |
| 确定                                | 取消 | 外边距:  |                     |   |
|                                   | F  | 左外边距: | [                   |   |

选中 dialog,单击样式属性。可设置 dialog 窗口为左侧停靠、右侧停靠、铺满等模式。

| 请假申请  |       | •     |       | × | <ul> <li>              数字角标</li></ul>                                                          | □-树<br>■数据表格<br>■ 分页<br>■ 整体布局<br>■ 布局容器             | □ □ □ □ □ □ □ □ □ □ □ □ □ □ □ □ □ □ □ |
|-------|-------|-------|-------|---|------------------------------------------------------------------------------------------------|------------------------------------------------------|---------------------------------------|
| 请假人*  | 请选择   | 请假类型* | 事假    | T | <ul> <li>         下拉框              引列表框          </li> <li>             く字体图标      </li> </ul> | <ul> <li>□ 列容器</li> <li>□ 块</li> <li>□ 面板</li> </ul> | □ 绝<br>■选<br>轮                        |
| 开始时间* | 请选择日期 | 结束时间* | 请选择日期 |   | <<br>属性                                                                                        |                                                      | \$                                    |
|       |       |       |       |   | 类型:<br>id:                                                                                     | 館口<br>LeavesList_Dialog1                             |                                       |
| 请假事由* |       |       |       |   | 宽度 [                                                                                           | 244 M                                                | -                                     |
|       |       |       |       |   | 宽度类型:                                                                                          | large                                                |                                       |
|       |       |       |       |   | 层级zindex:                                                                                      |                                                      | ~                                     |
|       |       |       |       |   | 颜色类型:                                                                                          | blue                                                 | ~                                     |
| 明正 天团 |       |       |       |   | 标题栏:                                                                                           | True                                                 | ~                                     |
|       |       |       |       |   | 显示页脚:                                                                                          | true                                                 | ~                                     |
|       |       |       |       |   | 默认打开:                                                                                          | False                                                | ~                                     |

| _ |                       |            |    |       |    |
|---|-----------------------|------------|----|-------|----|
|   | 🕢 选择组件样式              |            |    |       | ×  |
|   | 组件样式:                 | 预览:        |    |       |    |
|   | <u>默认</u><br>灵活头部     |            |    |       |    |
| Г | hootstrao野礼风格<br>右侧停靠 |            |    |       |    |
| 1 | 左侧得罪<br>铺满            |            |    |       |    |
|   |                       |            |    |       |    |
|   |                       |            |    |       |    |
|   |                       |            |    |       |    |
|   |                       |            |    |       |    |
|   |                       |            |    |       |    |
|   |                       |            |    |       |    |
|   |                       |            |    |       |    |
|   |                       |            |    |       |    |
| _ |                       |            |    |       |    |
|   |                       |            |    |       |    |
|   |                       | 说明:弹出式窗口容器 |    |       |    |
|   |                       |            |    |       |    |
|   |                       |            | 确定 |       | 取消 |
|   |                       |            |    | 21012 |    |

## 3.2.7 页面布局

Bootstrap 布局是栅格化流式布局(不懂的可百度学习一下)。宽度分为12等份, 组件可以占到 n/12。可通过栅格宽度来设置。

|            |       |                    |       |   | 类型:      | 列容器                        |
|------------|-------|--------------------|-------|---|----------|----------------------------|
|            |       |                    | -     |   | id:      | LeavesList_jColContainer10 |
|            |       |                    |       |   | 样式:      | 默认                         |
|            |       |                    | -     |   | 栅格宽度:    | 8/12                       |
|            |       |                    | -     |   | 列偏移:     | 6/12                       |
|            |       |                    |       |   | 对齐:      | 8/12<br>9/12               |
|            |       |                    | ~     |   | 内边距:     | 10/12<br>11/12             |
|            |       | >                  |       |   | 外边距:     | 12/12                      |
|            |       |                    |       |   | 背景色:     |                            |
| 假申请        |       |                    |       | × | 图片:      |                            |
| 2±/021-9   | -     | · · · /四 · 米 亚 / v |       |   | 重夏:      | repeat                     |
| ···同下[限八]" | 制选择   | •••                | 事1版   | v | 隐藏:      | False                      |
|            |       |                    |       |   | 禁用:      | False                      |
| 开始时间*      | 请选择日期 | 结束时间*              | 请选择日期 |   | 自定义dass: |                            |
|            |       |                    |       |   | 开发命名:    |                            |
| 请假事由*      |       |                    |       |   |          |                            |
|            |       |                    |       |   |          |                            |
|            |       |                    |       |   |          |                            |
|            |       |                    |       |   |          |                            |
|            |       |                    |       |   |          |                            |
|            |       |                    |       |   | ~        |                            |

## 3.2.8 样式属性

样式属性是 vjpage 的核心,对应了一组不同的 css 样式。

| 开始             | 时间             |    |            | -创建人- | ¥  | 查询 | ^ | <ul> <li>■ 母版</li> <li>▲ 文本</li> <li>● 链接</li> <li>● 一段版</li> </ul> | <ul> <li>图片</li> <li>列表</li> <li>横向列表</li> <li>图文表格</li> </ul> |           |
|----------------|----------------|----|------------|-------|----|----|---|---------------------------------------------------------------------|----------------------------------------------------------------|-----------|
| 申请             | 修改             | 删除 | 审批         | 流程跟踪  | 销假 | 导出 |   | □ 标签                                                                | ■■ 又字列表<br>こ。树                                                 | 1 III     |
|                | 截止时间           |    |            | 事日    | B  | ^  |   | <ul> <li>····································</li></ul>             | ■ ■ 表格                                                         | Ľ         |
| 2019-<br>2019- | 07-29<br>08-30 |    | 家中有事<br>骨折 |       |    |    |   | <ul> <li>☑ 复选框</li> <li>☑ 开关</li> <li>☑ 开关</li> </ul>               | ■整体布局 ■布局容器                                                    |           |
| 2019-          | 07-12          |    | 家中有事       |       |    |    |   | ■ 下拉框<br>■ 列表框                                                      | 山块                                                             | 0         |
|                |                |    |            |       |    |    |   | < 届性                                                                |                                                                |           |
|                |                |    |            |       |    |    |   | 类型:                                                                 | 编辑框                                                            |           |
|                |                |    |            |       |    |    |   | id :                                                                | LeavesList_jEdit5                                              |           |
|                |                |    |            |       |    |    |   | Hame.<br>样式:                                                        | 日期时间段下拉法                                                       | 3)<br>[2] |
|                |                |    |            |       |    |    |   | 栅格负度:                                                               |                                                                |           |
|                |                |    |            |       |    |    |   | 列偏移:                                                                |                                                                |           |

编辑框的样式:

| 😡 选择组件样式                                                                                                 |              | 100 |         |
|----------------------------------------------------------------------------------------------------|--------------|-----|---------|
| 组件样式 <b>:</b>                                                                                            | 预览:          |     |         |
| 默认<br>带下划线的编辑框<br>顶部导航区编辑框<br>日期形下拉选择<br>日期时间下拉选择<br>日期时间下拉选择<br>时间下拉选择<br>时间下拉选择<br>时间下拉选择<br>可弹出选择的编辑框 |              |     |         |
|                                                                                                    | 说明:日期时间段下拉选择 |     |         |
|                                                                                                    |              | 确定  | 取消      |
|                                                                                                    |              |     | inter a |

块的样式:

|                                                                                                    |       | 27 ( ) |
|----------------------------------------------------------------------------------------------------|-------|--------|
| 组件样式:                                                                                                    | 预览:   |        |
| 认<br>管<br>一<br>大素<br>容器<br>文文决学系<br>资容器<br>文文决学员<br>一<br>大学、<br>大学、<br>大学、<br>大学、<br>大学、<br>大学、<br>大学、<br>大学、<br>大学、<br>大学、 |       |        |
|                                                                                                    | 说明:内容 |        |

3.2.9 边距微调

页面设计时,对齐是比较麻烦的过程。我们提供了几个属性。内边距、外边距。 将常用的边距样式写成了固定样式。可以直接设置。

也比可以自己指定边距。

考虑到代码的可用性,代码的冗余,尽量用现成的内边距、外边距属性。如果不够,再手工指定。

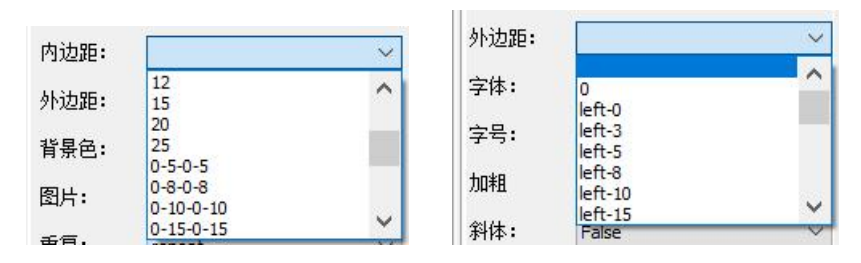

| 左外边距: [ |  |
|---------|--|
| 右外边距 🗌  |  |
| 上外边距: 🗌 |  |
| 下外边距: [ |  |
| 左内边距: 🗌 |  |
| 右内边距 🗌  |  |
| 上内边距: 🗌 |  |
| 下内边距: 🗌 |  |

3.2.10 设计器中页面刷新

本工具是用 delphi 开发的,设计器也是用 delphi 组件模拟了页面的动态布局。相 对浏览器而言,设计器的布局模拟要简单的多。为了设计时的流畅,vjpage 没有一次 性将刷新彻底运行,可能需要三次刷新才能正常。每个拖拽动作、某些属性、打开时 都会自动刷新一次。

3.2.11 生成页面

可以生成本页面、生成部分页面、生成全部页面。 生成之前需要配置生成页面的路径。 生成 html、js 文件。生成路径中最好是空目录。 可以选择样式风格。

|            | ×                  |
|------------|--------------------|
| ¢          |                    |
|            |                    |
|            | - ^                |
|            | ×                  |
|            |                    |
| (a) A/     |                    |
| A COLUMN A |                    |
| 黑色+logo    |                    |
|            |                    |
| Company    |                    |
|            | ×                  |
| -          |                    |
| 10 Ad      | 3                  |
|            |                    |
|            |                    |
| ABA - 1    | ~                  |
|            | ★ Company E + logo |

| 地择要生成的          | 顶面:<br>               |   |
|-----------------|-----------------------|---|
|                 | 通知                    | ^ |
|                 | 」にしていた。               |   |
|                 | 」 统一段 000             |   |
| S. T            | _ <u>@</u><br>予容录     |   |
| > -             |                       |   |
| >               |                       |   |
| >-              | 快捷常用                  |   |
| > -             | 办公管理                  |   |
| > -             | 人力资源                  |   |
| >               | 教学管理                  |   |
| >               | 资产管理                  |   |
| 2               | ] 贷源官理                |   |
| 21 <del>-</del> | ] 后期<br>】 始合词图        |   |
|                 | _ 赤中1%吗<br>_ 统计分析     |   |
| S.H             | _ 500 / 200<br>1 사소语품 |   |
| S.H             | 系统设置                  |   |
| >               | 大流程                   |   |
| >               | 第二阶段                  |   |
| >-              | old                   |   |
| >               | 自定义组件                 |   |
|                 | porto                 |   |
|                 | 自由8件??                |   |

#### 3.3 vjpage 详细功能请参考帮助

vjpage 其他功能可以自己摸索,或者参考帮助,功能非常简单。

## 4 详细沟通需求

定制项目中,用户需求是一切的核心,而用户的需求通常是模糊的,不确定的。 所以我们通过界面的细化、精确化尽量将需求快速、准确的确定下来。

vjpage 界面时最主要的沟通方式。此外,常规的流程图、word 文档也都是必要的。 vjpage 不够用时,可以使用 axure、草图等常规工具。

必须制定非常详细的需求计划,保证用户能够按照需求计划进行配合。这是整个 项目的关键。必须确定具体的配合人员。这个过程的松紧决定了项目的总体周期和成 本。

#### 4.1 大场景走通

场景列出来,用草图、流程图。

看每个场景是否能走通,功能是否够用。用户使用时是否清晰。

配置页面是否齐全。

页面补全。按钮补全。

页面交互的合理性,选择不同的页面模板。

### 4.2 页面详细内容

界面上的业务字段是否够用、是否有多余。

术语是否合理。

字典补全。

界面上的字段顺序。

校验、必填项。

筛选条件合理。

列表显示内容、顺序、宽度。

界面上的标签尽量和数据库字段名一致。

整个过程中可以和用户随时沟通。

最后和用户每个页面详细过一遍。

业务界面中必须做成相关的模拟业务数据。——数据表格里的数据必须是和业务 一样的。用户看起来会非常有感觉。这些数据必须是和用户沟通后要的。

4.3 其他需求

调研每个模块的数据权限。

沟通需求:业务需求、功能需求、开发逻辑。数据库、字典、其他字典、弹出选择、主菜单、角色、权限、机构、工作流、报表、倒数据等等。

和用户沟通原则:1、定时间。2、不能等用户。3、列出所有场景,基本覆盖大部分功能。4、按场景和用户挨着过,视频会议,或者面对面。5、用户方人要少而精。

有些细节可以下来后用户补充,比如字典,校验一类。

## 5 字典

#### 5.1 字典定义

字典广义的可以认为是所有下拉框里的选项。

需求过程中,字典内容尽量都确定出来,并写到 vjproject 工具中。 其他字典:动态字典,用户可配置的各种数据内容。 字典名尽量用字段名,没有字段时也可以在数据库设计好之后再修改。

## 字典:

### 🖏 vjproject 微简通用管理系统vmerp

文件(V) 编辑(W) 查看(X) 生成代码(T) 帮助(Y) 业务库(U) 其它(Z)

|                         | Q | 代码 | 名称      |
|-------------------------|---|----|---------|
| 1 今曲                    |   | 0  | 集团      |
| □ 于 <del>风</del><br>    |   | 1  | 学历教育    |
|                         |   | 2  | K12培训   |
| IN YesOrNo 是否           |   | 3  | 雅思培训    |
| ──III Sex 性别            |   | 4  | 少儿英语    |
|                         |   | 5  | 幼儿园     |
|                         |   |    | 4,7,614 |
|                         |   |    |         |
| ──II⑧ OvertimeType 加班类型 |   |    |         |
|                         |   |    |         |
| ──II⑧ CarType 车辆类型      |   |    |         |
|                         |   |    |         |
|                         |   |    |         |
| 一III DocumentType 公文类型  |   |    |         |
| ──』 UrgentType 紧急程度     |   |    |         |
|                         |   |    |         |
|                         |   |    |         |
|                         |   |    |         |
|                         |   |    |         |
|                         |   |    |         |
|                         |   |    |         |
|                         |   |    |         |
|                         |   |    |         |
| 10 D                    |   |    |         |

动态字典:

#### 🕲 vjproject 微简通用管理系统vmerp

文件(V) 编辑(W) 查看(X) 生成代码(T) 帮助(Y) 业务库(U) 其它(Z)

|                                       | Q | 表代码  | id字段 | name字段   | where | 说明 | 修 |
|---------------------------------------|---|------|------|----------|-------|----|---|
| DisplayStatus 且元壮本                    |   | Role | ID   | RoleName |       |    | 2 |
| - IS MenuType 荧角米刑                    | ~ |      |      |          |       |    |   |
| IIII ClientType 末年天皇                  |   |      |      |          |       |    |   |
| 18 Circlet ypc 合) 编天主                 |   |      |      |          |       |    |   |
|                                       |   |      |      |          |       |    |   |
|                                       |   |      |      |          |       |    |   |
| 18 Role 角角                            |   |      |      |          |       |    |   |
|                                       |   |      |      |          |       |    |   |
| III Workflow 工作 法举刑                   |   |      |      |          |       |    |   |
| IIII FaultType 故 储 本刑                 |   |      |      |          |       |    |   |
| IIII FleType 档案述刑                     |   |      |      |          |       |    |   |
| ····································· |   |      |      |          |       |    |   |
|                                       |   |      |      |          |       |    |   |
| ■ ResourcePosition 资源位置               |   |      |      |          |       |    |   |
|                                       |   |      |      |          |       |    |   |
| - II BookType 图书分类                    |   |      |      |          |       |    |   |
| ──III Car 车辆                          |   |      |      |          |       |    |   |
|                                       |   |      |      |          |       |    |   |
|                                       |   |      |      |          |       |    |   |
|                                       |   |      |      |          |       |    |   |
|                                       |   |      |      |          |       |    |   |
| ──II AssetsType 资产分类                  |   |      |      |          |       |    |   |
|                                       |   |      |      |          |       |    |   |
|                                       |   |      |      |          |       |    |   |
|                                       |   |      |      |          |       |    |   |
|                                       |   |      |      |          |       |    |   |
| —III Plan 工作计划                        |   |      |      |          |       |    |   |

## 5.2 Vjproject 查看对应的字典

1、数据库视图中,选择字段,右下部显示对应的字典值。

|                               | Q 表结构 关联图 溃         | 试数据                     |                      |             |                    |     |    |     |                           |                |                                                                                                    |           |
|-------------------------------|---------------------|-------------------------|----------------------|-------------|--------------------|-----|----|-----|---------------------------|----------------|----------------------------------------------------------------------------------------------------|-----------|
| 敳                             | ~ 代码                | 名称                      | 类型                   | 长度          | 精度                 | 主键  | 非空 | 默认值 | 注释                        | 取值             | 修改时间                                                                                                    |           |
| 20 B F                        | ıD                  | 用户ID                    | int                  | 10          |                    | Y   | Y  |     |                           |                | 2021-02-06 16:01:                                                                                                    |           |
| ess业务类型                       | OrgID               | 机构                      | int                  | 10          |                    |     |    |     |                           | Org.ID         | 2021-02-06 16:01:                                                                                                    |           |
| umage 校验的<br>popu 定曲          | DepartmentID        | 防運部门                    | int                  | 10          |                    |     |    |     | 用户只能属于一个部门                | Org.ID         | 2021-02-06 16:01:                                                                                                    |           |
| naryOther 其它字曲                | UserSourceTypeID    | 用戶米源突至                  | Int                  | 4           |                    |     |    |     | 0条统,1页上,2%包人员,3家长         | UserSourceType | 2021-02-06 16:01:                                                                                                    |           |
| naryType 字典类型                 | Sourceip            | 対応的未遂し                  | in the second second | 150         |                    |     |    |     | 民刻:東王教師、李王教師              |                | 2021-02-06 16:01:                                                                                                    |           |
| nanyVersion 字曲版本              | Loginivarile        | ①水用厂石<br>島工直立絵々         | varchar              | 150         |                    |     |    |     |                           |                | 2021-02-06 16:01:                                                                                                    |           |
| naryVersionAll字典总版本           | BacowordCalt        | 以工具大社台                  | varchar              | 250         |                    |     |    |     | MORTOW                    |                | 2021-02-06 16:01:                                                                                                    |           |
| is 组                          | Mobile              | 王如昌                     | varchar              | 50          |                    |     |    |     | MD-5/JRG                  |                | 2021-02-06 16:01:                                                                                                    |           |
| ISROIE 祖用巴                    | HasMobile           | 是否已都完手机                 | int                  | 4           |                    |     |    | 0   | 0未細定、148定                 | YesOrNo        | 2021-02-06 16:01:                                                                                                    |           |
| geoneck 短旧形动业<br>geModel 通知機械 | LoginNote           | 注册时的说明                  | varchar              | 250         |                    |     |    |     | and a second and a second |                | 2021-02-06 16:01:                                                                                                    |           |
| tion功能表                       | RegisterTime        | 音记注册时间                  | datetime             |             |                    |     |    |     |                           |                | 2021-02-06 16:01:                                                                                                    |           |
| 构(机构及部门树)                     | SearchCode          | 查询代码                    | varchar              | 250         |                    |     |    |     | 拼音首字母                     |                | 2021-02-06 16:01:                                                                                                    |           |
| 色                             | ImageFile           | 肖像                      | varchar              | 250         |                    |     |    |     |                           |                | 2021-02-06 16:01:                                                                                                    |           |
| epartment角色能访问的部门(已1          | UserType            | 员工类型                    | int                  | 4           |                    |     |    |     | 0在岗,1高职                   |                | 2021-02-06 16:01:                                                                                                    |           |
| peration 角色功能权限               | Status              | 状态                      | int                  | 4           |                    |     |    | 0   | 0注册未审核,1正常,2审核不通过,3待分     | đi             | 2021-02-06 16:01:                                                                                                    |           |
| ogin 归种宣求<br>is 曰本            | IsModifyPwd         | 是否需要修改密码                | int                  |             |                    |     |    |     |                           | YesOrNo        | 2021-02-06 16:01:                                                                                                    |           |
| 任务表                           | LeaderID            | 汇报上级ID                  | int                  |             |                    |     |    |     |                           | User.ID        | 2021-02-06 16:01:                                                                                                    |           |
| .og 任务执行日志                    | TopicStyle          | 主题风格                    | int                  |             |                    |     |    |     |                           |                | 2021-02-06 16:01:                                                                                                    |           |
| .ist 待办任务                     | Note                | 备注                      | varchar              | 500         |                    |     |    |     |                           |                | 2021-02-06 16:01:                                                                                                    |           |
| istLog 待办任务日志表                | Createtime          | 创建时间                    | datetime             |             |                    |     |    |     |                           |                | 2021-02-06 16:01:                                                                                                    |           |
| 令牌                            | CreateUser          | 创建人                     | int                  |             |                    |     |    |     |                           | User.ID        | 2021-02-06 16:01:                                                                                                    |           |
|                               | Updatetime          | 修改时间                    | datetime             |             |                    |     |    |     |                           |                | 2021-02-06 16:01:                                                                                                    |           |
| neration 田户Th治规图              | UpdateUser          | 修改人                     | int                  |             |                    |     |    |     |                           | User.ID        | 2021-02-06 16:01:                                                                                                    |           |
| irg 用户可访问的机构                  | Isvaid              | 是否有双                    | int                  | 4           |                    |     |    | 1   | 0杏1是                      | YesOno         | 2021-02-06 16:01:                                                                                                    |           |
| ule 用户角色<br>low 工作流类型         |                     |                         |                      |             |                    |     |    |     |                           |                |                                                                                                    |           |
| lowDefinition 工作流_元素定义        |                     |                         |                      |             |                    |     |    |     |                           |                |                                                                                                    |           |
| lowProcess 工作添处理(可多图)。        |                     |                         |                      |             |                    |     |    |     |                           |                |                                                                                                    |           |
| lowProcessLog 工作液处理 日志        |                     |                         |                      |             |                    |     |    |     |                           |                |                                                                                                    |           |
| lowRuleType 工作流_规则类型          |                     |                         |                      |             |                    |     |    |     |                           |                |                                                                                                    |           |
|                               | m da u              |                         |                      |             |                    |     | 1  |     |                           | _              | and an excitation of the second of the second second secon | nan eiten |
|                               | 用户 User             | OrgID, DepartmentID,    | UserSourceT          | voeID, So   | urceID.            | ^   |    |     |                           | 1              | 0注脚木甲核,1止吊,2甲核小通过,3何方配的                                                                                                    | (限,9號用    |
|                               | LoginName, UserNa   | me, PasswordSalt, Mot   | ie, HasMobie         | , LoginNot  | e,                 |     |    |     |                           |                |                                                                                                    |           |
|                               | RegisterTime, Searc | chCode, ImageFile, User | Type, Status         | , IsModifyF | Wd,<br>Indatel Ice |     |    |     |                           |                |                                                                                                    |           |
|                               | Leauento, ropicsty  | e, Note, Createurne, Cr | eateuser, up         | uateune,    | opuateuse          | · · |    |     |                           |                |                                                                                                    |           |

2、接口参数部分:右键,打开字典。

| 응용         여전         용소설명 및 응산         용소설명 및 응산         용土실 및 응산         용土실 및 응산         용土실 및 응산         용土실 및 응산         용土실 및 응산         용土실 및 응산         용土실 및 응산         용土실 및 응산         용土실 및 응산         용土실 및 응산         용土         용土         용土         용土         N         N                                                                                                    | A pet post by                                                                                                    |                       | nttp://59.110.24.201:8082/vmerp/User | iew      |          |                     |  | 发送 |  |
|----------------------------------------------------------------------------------------------------|----------------------------------------------------------------------------------------------------|-----------------------|--------------------------------------|----------|----------|---------------------|--|----|--|
| R2 新 2 新 2 新 2 新 2 新 2 新 2 新 2 新 2 新                                                                                                    | yee post in                                                                                                    | aders 说明 测试数据 返回值 模拟返 | 0                                    |          |          |                     |  |    |  |
| OrgID         1         한다         Price         OrgID         2020-10-16 06-42;           UesSourceTypeD         4         用字集架型         nt         2020-10-16 06-42;           UesSourceTypeD         4         用字集架型         nt         2020-10-16 06-42;           UesSourceTypeD         4         量素用字         wordar         2020-10-16 06-42;           UesSourceTypeD         12         グロ目なた         wordar         2020-10-16 06-42;           SourceTopED         12         グロ目なた         wordar         2020-10-16 06-42;           UesRomP         12         グロ目なた         wordar         2020-10-16 06-42;           UesRomP         12         グロ目なた         wordar         2020-10-16 06-42;           UesRomP         1322323         運行日本         wordar         2020-10-16 06-42;           UesRomP         13232323         運行日本         wordar         2020-10-16 06-42;           UesRomP         123232323         運行日本         wordar         2020-10-16 06-42;           UesRomP         12         1231233         運行日本         wordar         2020-10-16 06-42;           UesRomP         UesRomP         UesRomP         Wordar         2020-10-16 06-42;           UesRomP         UesRomP                                                                                                    | 按数                                                                                                    | 值                     | 说明                                   | 类型       | 取值       | 编码 修改时间             |  |    |  |
| DepartmentD         3         用/mail         nt         Org.D         2020-10-16-06-42;           SoundD         2         利信許素證D         nt         2020-10-16-06-42;           SoundD         2         利信許素證D         nt         2020-10-16-06-42;           SoundD         2         八信許素證D         nt         2020-10-16-06-42;           UserName         1.2         八信許素證D         nt         2020-10-16-06-42;           UserName         1.2         八信許法         2020-10-16-06-42;         2020-10-16-06-42;           UserName         1.2         八信許法         2020-10-16-06-42;         2020-10-16-06-42;           UserName         1.2         九信許法         2020-10-16-06-42;         2020-10-16-06-42;           UserName         1.2         九信許所         vechar         2020-10-16-06-42;           UserName         1.2         九信許所         vechar         2020-10-16-06-42;           UserName         1.2         九信許所         vechar         2020-10-16-06-42;           UserName         1.2         九信許所         vechar         2020-10-16-06-42;           UserName         1.2         貴信於         中信報         vechar         2020-10-16-06-42;           UserName         1.         九信報                                                                                                    | OrgID                                                                                                    | 1                     | 机构                                   | int      | Org.ID   | 2020-10-16 04:42:   |  |    |  |
| Diading (加)     Diading (加)     Diading (加)     Diading (加)     Diading (加)     Diading (加)     Diading (加)     Diading (加)     Diading (加)     Diading (加)     Diading (加)     Diading (加)     Diading (加)     Diading (加)     Diading (M)     Diading (M)     Diadin                                                                                                    | DepartmentID                                                                                                    | 3                     | 所属台町」                                | int      | Org.ID   | 2020-10-16 04:42:   |  |    |  |
| SourceD         2         対応学術品         rt         2020-10-16 04-42;           Magnetic         0.000         0.000         0.000         0.000         0.000           Magnetic         112         0.000         0.000         0.000         0.000         0.000         0.000         0.000         0.000         0.000         0.000         0.000         0.000         0.000         0.000         0.000         0.000         0.000         0.000         0.000         0.000         0.000         0.000         0.000         0.000         0.000         0.000         0.000         0.000         0.000         0.000         0.000         0.000         0.000         0.000         0.000         0.000         0.000         0.000         0.000         0.000         0.000         0.000         0.000         0.000         0.000         0.000         0.000         0.000         0.000         0.000         0.000         0.000         0.000         0.000         0.000         0.000         0.000         0.000         0.000         0.000         0.000         0.000         0.000         0.000         0.000         0.000         0.000         0.000         0.000         0.000         0.000         0.000         0.000                                                                                                    | UserSourceTypell                                                                                                    | 9 4                   | 用户来源类型                               | int      |          | 2020-10-16 04:42:   |  |    |  |
| 講師書         したいのいた         生きたり         とないした         とないした <th< td=""><td>SourceID</td><td>2</td><td>对应的来源ID</td><td>int</td><td></td><td>2020-10-16 04:42:</td><td></td><td></td><td></td></th<>                                                                                                    | SourceID                                                                                                    | 2                     | 对应的来源ID                              | int      |          | 2020-10-16 04:42:   |  |    |  |
| (2014日)     (2014日)     (2014H)     (2014H)     (2014H)                                                                                                    | LoginName                                                                                                    | 4                     | 查求用户名<br>月末ま会社 5                     | varchar  |          | 2020-10-16 04:42:   |  |    |  |
|                                                                                                    | UserName                                                                                                    | 112                   | 页上具头斑名<br>1999                       | varchar  |          | 2020-10-16 04:42:   |  |    |  |
| 1132242 時分明 - 7000 中<br>113224213 1 2123 21232 2123 2123 2123 21                                                                                                    | PasswordSalt                                                                                                    | 12123123              | 2010                                 | varchar  |          | 2020-10-16 04:42:   |  |    |  |
| 이 전 USC 1/1 USC 1/2 USC 1/2 USC 1/                                                                                                    | 10 (2)用)ー切配名 MODIE<br>用口的音                                                                                                    | 115125213             | すれち                                  | Varchar  | VacOutio | 2020-10-16 04:42:   |  |    |  |
| Comparison     Comparison                                                                                                    | 用//用巴 HasMobile                                                                                                    | 1                     | 定省已郑定于机                              | int      | resurivo | 2020-10-16 04:42:   |  |    |  |
| ** 플 종종 ## 1919         2021/10:10 (19:42)           ** 플 종종 ##100         2021/10:10 (19:42)           ** 플 종종 ##100         12           ** 플 종종 ##100         12           ** 플 종종 ##100         12           ** 플 종종 ##100         12           ** 플 종종 ##100         12           ** 프 종종 ##100         **           **         2021/10:10 (19:42)           **         **           **         **           **         **           **         **           **         **           **         **           **         **           **         **           **         **           **         **           **         **           **         **           **         **           **         **           **         **           **         **           **         **           **         **           **         **           **         **           **         **           **         **           **         **                                                                                                    | LoginNote                                                                                                    | 123123123123          | 注册时日100月                             | Varchar  |          | Y 2020-10-16 04:42: |  |    |  |
| 建築学程用的合称。<br>建築学程用的合称。<br>建築用用的合称。<br>建築用用的合称。<br>建築用用的合称。<br>建築用用的合称。<br>建築用用的合称。<br>建築用的合称。<br>建築用的<br>在述作的<br>是<br>在<br>在<br>在<br>在<br>在<br>在<br>在<br>在<br>在<br>在<br>在<br>在<br>在                                                                                                    | Not see the second second sec | 2019-12-01 05:05:02   | 重记注意时间                               | datetime |          | 2020-10-16 04:42:   |  |    |  |
| (推規用)→<br>使用用(物)→<br>使用(物)→<br>使用(物)→<br>転用(約)→<br>Notautust 用)→<br>Defautust 用)→<br>Defautust H)→<br>Defautust H)→<br>Defautu | 用户角色 Image Cite                                                                                                    | 12                    | 10110F                               | varchar  |          | 2020-10-16 04:42:   |  |    |  |
| 新用学校的问题和问题和学校的问题和学校的问题和                                                                                                    | a UracTura                                                                                                    |                       | 日本                                   | valcriat |          | 2020-10-16 04:42:   |  |    |  |
| (約法用)等於分前就<br>計<br>更加於行為時。<br>素和型 (1) 第二一一一一一一一一一一一一一一一一一一一一一一一一一一一一一一一一一一一一                                                                                                    | 能访问的机构 Statur                                                                                                    | 1                     |                                      | int      |          | 2020-10-16 04:42:   |  |    |  |
| ####510時<br>用学習業に相談音<br>加速点 用学習、相談音<br>型型がjson電())<br>全地(2)                                                                                                    | B户能访问的机材 Marcald                                                                                                    | 1                     | 增加(U)                                | Int      | VacOrbio | 2020 10 16 04:42:   |  |    |  |
| 調査<br>調査<br>加強<br>調査<br>調査<br>調査<br>調査<br>調査<br>調査<br>調査<br>調査<br>調査<br>調査                                                                                                    | -+GM                                                                                                    |                       | 编辑(V)                                |          | resonto  | 1010 10 10 00.41.   |  |    |  |
| Tablet 用PUL 所<br>Tablet 用PUL 所<br>算例(7)<br>复制(7)<br>复制(7)<br>复制(7)<br>复制(7)                                                                                                    | 性の保護性の                                                                                                    |                       | 编辑参数值(W)                             |          |          |                     |  |    |  |
|                                                                                                    | ist 用户组、备f                                                                                                    |                       | 4777 mm 00                           |          |          |                     |  |    |  |
| 気制(7)<br>全地(7)<br>×                                                                                                    |                                                                                                    |                       | 1」开于央风(人)                            |          |          |                     |  |    |  |
| 复制为ison单()<br>全迭(Z)                                                                                                    |                                                                                                    |                       | 复制(Y)                                |          |          |                     |  |    |  |
| 全进(Z)                                                                                                    |                                                                                                    |                       | 复制为json串(J)                          |          |          |                     |  |    |  |
|                                                                                                    |                                                                                                    |                       | 会进(7)                                |          |          |                     |  |    |  |
|                                                                                                    |                                                                                                    |                       | 1143(4-)                             |          |          |                     |  |    |  |
|                                                                                                    |                                                                                                    |                       |                                      |          |          |                     |  |    |  |
|                                                                                                    |                                                                                                    |                       |                                      |          |          |                     |  |    |  |
|                                                                                                    |                                                                                                    |                       |                                      |          |          |                     |  |    |  |
|                                                                                                    |                                                                                                    |                       |                                      |          |          |                     |  |    |  |
|                                                                                                    |                                                                                                    |                       |                                      |          |          |                     |  |    |  |
|                                                                                                    |                                                                                                    |                       |                                      |          |          |                     |  |    |  |
| ·                                                                                                    |                                                                                                    |                       |                                      |          |          |                     |  |    |  |
|                                                                                                    |                                                                                                    |                       |                                      |          |          |                     |  |    |  |
| ~ ·                                                                                                    |                                                                                                    |                       |                                      |          |          |                     |  |    |  |
|                                                                                                    |                                                                                                    |                       |                                      |          |          |                     |  |    |  |
|                                                                                                    |                                                                                                    |                       |                                      |          |          |                     |  |    |  |
|                                                                                                    | ~                                                                                                    |                       |                                      |          |          |                     |  |    |  |

3、接口说明部分:选择文本,右键,打开字典。

|                                                                                        | Indefinition of the second statements of the second statements of the s | 发送 |
|----------------------------------------------------------------------------------------|----------------------------------------------------------------------------------------------------|----|
| 肇秉                                                                                     | get post headers 1899 洲试教报 返回值 模拟返回                                                                                                    |    |
| ŧ                                                                                      | ──、功能描述                                                                                                    |    |
| ,<br>管理<br>件浏览记录<br>DocBrowseLogsNew 新建文件浏览记                                           | 二、兼口对应的表<br>未名称、代码:文件浏览记录 DodBrowseLogs                                                                                                    |    |
| DocBrowseLogsUpdate 修改文件浏览<br>DocBrowseLogsDelete 删除文件浏览<br>DocBrowseLogsList 查看列表文件浏览 | 21) 三、规则说明<br>1991<br>副                                                                                                    |    |
| DocBrowseLogsInfo 获取信息文件浏<br>件下载记录<br>件图标类型                                            | )に<br>                                                                                                    |    |
| 件节点<br>件本程限配置                                                                          | "msg":"fst[3])",                                                                                                    |    |
| 藏文档                                                                                    | 「actionaryVersion",<br>itota",:/法元政                                                                                                    |    |
| 任回校站<br>档子系统操作日志                                                                       | Teager://当前页<br>Teager://语前:(一卷油出的记录数)                                                                                                    |    |
| 文档管理                                                                                   |                                                                                                    |    |
| 人文件回收站                                                                                 | {<br>"ID":.//ID                                                                                                    |    |
| 友持                                                                                     | "DecidedeD"://文件节点D                                                                                                    |    |
|                                                                                        | DOCKOREVENT: "// 2 4/-                                                                                                    |    |
|                                                                                        | "Decke 明纖(U)                                                                                                    |    |
|                                                                                        | BIOWA JJ开字典(V)<br>"Brows                                                                                                    |    |
|                                                                                        | "Brows: 愛利(W)<br>to-mp 信頼(Tacht和Pop                                                                                                    |    |
|                                                                                        | い」は 変形が一つに2++(A)<br>"Creat Autor                                                                                                    |    |
|                                                                                        | *Creeb #24(1)                                                                                                    |    |
|                                                                                        | Updatemme™://packetmm                                                                                                    |    |
|                                                                                        | "UpdateUser"://修改人<br>TupdateUser(1/670人とタジン                                                                                                    |    |
|                                                                                        | opuacese maine// /pix/A_TER/                                                                                                    |    |
|                                                                                        | (                                                                                                    |    |
|                                                                                        | ).                                                                                                    |    |
|                                                                                        | (                                                                                                    |    |
|                                                                                        |                                                                                                    |    |

| <ul> <li>ジ vjproject 大地信合文給管理系统</li> <li>文件(V) 編編(W) 査看(X) 生成代码(T) 帮助(V</li> <li>ジ   ✔ 配 面   た</li> </ul> | Y) 业务库(U) 其它(Z)                                                                |                |                |                        |                          |              |              | - 1   |             | × |
|----------------------------------------------------------------------------------------------------|--------------------------------------------------------------------------------|----------------|----------------|------------------------|--------------------------|--------------|--------------|-------|-------------|---|
| Q<br>2 - 19 道田                                                                                            | GET V http://127.0.0.1:8080                                                    | 'ddxhWendang ~ | http://12      | 27.0.0.1:8080/ddxhWend | ang/DocBrowseLogsList?pa | ge=1&rows=10 |              |       | 发送          |   |
|                                                                                                    | et pot heades 説明 測试<br>一、功能描述<br>二、規定は互約素<br>素名称、代码:文件浏览记录 boost<br>三、規則後明<br> |                | 名称<br>日录<br>文件 | 1499<br>               |                          | R:A          |              |       |             | * |
| 需求 数据库 换口 数据字典 错误码 用户提示                                                                                   | 笔记                                                                             |                | -              |                        |                          |              |              | 15.0  |             |   |
| 📕 🧔 📑 🧕                                                                                                   | <u>%</u> 🚷 📭 <u>S</u>                                                          | 0 0            | 🕺 🧕            | V7                     |                          |              | ^ 💰 🕭 🦟 ⊄× 🕸 | 15:29 | , [<br>/3 [ | 2 |

#### 5.3 字典入库、更新

- 1、Vjproject 中,切换到数据字典页。
- 2、选中任意树节点,右键,复制字典值。
- 3、打开 excel, 粘贴。

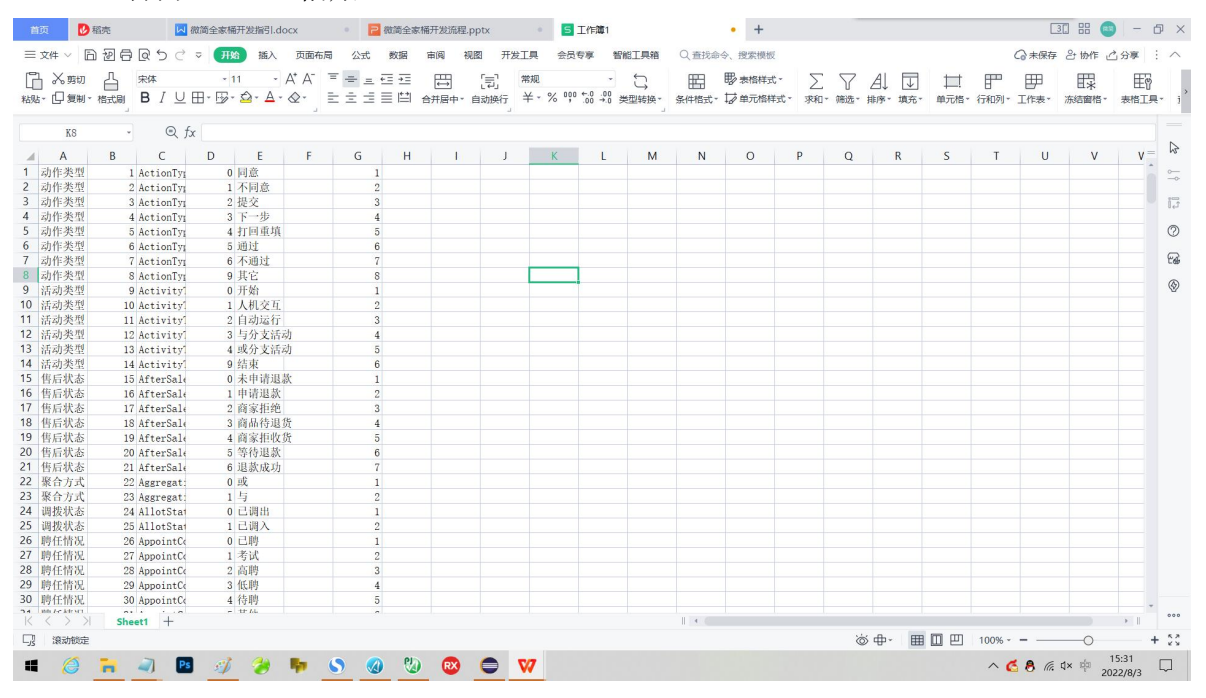

| ≡文   | # ~ 🗎          | 28           | <u>ब्</u> र् े े               | ₩ 开始             | 插入                      | 页面布局         | 公式    | 数据         | 审阅 视图                                | 开发工具        | 1 会员专利         | ¥ 智能工具                                | 箱Q            | 查找命令。          | ,搜索模板               |          |    |             |    | C      | 合未保存 | 2协作 🖉       | 了分享        |
|------|----------------|--------------|--------------------------------|------------------|-------------------------|--------------|-------|------------|--------------------------------------|-------------|----------------|---------------------------------------|---------------|----------------|---------------------|----------|----|-------------|----|--------|------|-------------|------------|
|      | 入 剪切<br>口 复制 - | 借式刷          | <sup>₩</sup><br>B <i>I ⊔</i> B | - 11<br> - 19- 1 | с <u>а</u> . <u>А</u> . | A* A⁻ ⊺<br>⊗ | * * * | ≣<br>≣ ⊞ ∉ | □□□□□□□□□□□□□□□□□□□□□□□□□□□□□□□□□□□□ | 新<br>行<br>半 | e<br>- % ⁰⁰° 5 | · · · · · · · · · · · · · · · · · · · | <b>英</b> - 条ℓ | 田 明<br>#格式 - 其 | ▶ 表格样式。<br>▶ 单元格样式。 | ∑<br>求和- |    | ↓<br>序- 填充- |    |        |      | 日本<br>赤結窗格・ | 田子<br>表格工! |
|      | KS             | ×            | € fx                           |                  |                         |              |       |            |                                      |             |                |                                       |               |                |                     |          |    |             |    |        |      |             |            |
|      | A              | В            | С                              | D                | E                       | F            | G     | Н          | 1                                    | J           | K              | L                                     | М             | N              | 0                   | Р        | Q  | R           | S  | Т      | U    | V           | 1          |
| 21   | C人工种           | 1321         | WorkType                       | 3                | 其他                      |              |       | 4          |                                      |             |                |                                       |               |                |                     |          |    |             |    |        |      |             |            |
| 22   | と否             | 1322         | YesOrNo                        | 0                | 否                       |              |       | 1          |                                      |             |                |                                       |               |                |                     |          |    |             |    |        |      |             |            |
| 23 ) | と否             | 1323         | YesOrNo                        | 1                | 是                       |              |       | 2          |                                      |             |                |                                       |               |                |                     |          |    |             |    |        |      |             |            |
| 24   |                |              |                                |                  |                         |              |       |            |                                      |             |                |                                       |               |                |                     |          |    |             |    |        |      |             |            |
| 25 * | *****          | ****         | *****                          |                  |                         |              |       |            |                                      |             |                |                                       |               |                |                     |          |    |             |    |        |      |             |            |
| 6    |                |              |                                |                  |                         |              |       |            |                                      |             |                |                                       |               |                |                     |          |    |             |    |        |      |             |            |
| 17 ( | rgType 3       | 机构类型         |                                |                  |                         |              |       |            |                                      |             |                |                                       |               |                |                     |          |    |             |    |        |      |             |            |
| 18 F | egistSta       | 注册状态         |                                |                  |                         |              |       |            |                                      |             |                |                                       |               |                |                     |          |    |             |    |        |      |             |            |
| 9 1  | esOrNo :       | 是否           |                                |                  |                         |              |       |            |                                      |             |                |                                       |               |                |                     |          |    |             |    |        |      |             |            |
| 0 5  | ex             | 性别           |                                |                  |                         |              |       |            |                                      |             |                |                                       |               |                |                     |          |    |             |    |        |      |             |            |
| 11   | eaveType       | 请假类型         |                                |                  |                         |              |       |            |                                      |             |                |                                       |               |                |                     |          |    |             |    |        |      |             |            |
| 2 €  | ere            | 维修类型         |                                |                  |                         |              |       |            |                                      |             |                |                                       |               |                |                     |          |    |             |    |        |      |             |            |
| 13 1 | orkPlan        | 工作计划         | 类型                             |                  |                         |              |       |            |                                      |             |                |                                       |               |                |                     |          |    |             |    |        |      |             |            |
| 34 ( | vertime])      | 加班类型         |                                |                  |                         |              |       |            |                                      |             |                |                                       |               |                |                     |          |    |             |    |        |      |             |            |
| 85 N | aintenar       | 谁修类型         |                                |                  |                         |              |       |            |                                      |             |                |                                       |               |                |                     |          |    |             |    |        |      |             |            |
| 6 (  | arType         | 车辆类型         |                                |                  |                         |              |       |            |                                      |             |                |                                       |               |                |                     |          |    |             |    |        |      |             |            |
| 7 5  | eriousT        | 事故严重         | 程度                             |                  |                         |              |       |            |                                      |             |                |                                       |               |                |                     |          |    |             |    |        |      |             |            |
| 8 1  | oticeTypi      | 通知类型         |                                |                  |                         |              |       |            |                                      |             |                |                                       |               |                |                     |          |    |             |    |        |      |             |            |
| 9 I  | ocument]:      | 公文类型         |                                |                  |                         |              |       |            |                                      |             |                |                                       |               |                |                     |          |    |             |    |        |      |             |            |
| 1 01 | rgentTy        | 紧急程度         |                                |                  |                         |              |       |            |                                      |             |                |                                       |               |                |                     |          |    |             |    |        |      |             |            |
| 1 5  | ecretTy        | 密级           |                                |                  |                         |              |       |            |                                      |             |                |                                       |               |                |                     |          |    |             |    |        |      |             |            |
| 12 F | epairTy        | 报修类型         |                                |                  |                         |              |       |            |                                      |             |                |                                       |               |                |                     |          |    |             |    |        |      |             |            |
| 13 F | epairUrg       | 报修紧急         | 程度                             |                  |                         |              |       |            |                                      |             |                |                                       |               |                |                     |          |    |             |    |        |      |             |            |
| 44 ( | ontract        | 合同类型         |                                |                  |                         |              |       |            |                                      |             |                |                                       |               |                |                     |          |    |             |    |        |      |             |            |
| 45 F | rinting        | 印刷状态         |                                |                  |                         |              |       |            |                                      |             |                |                                       |               |                |                     |          |    |             |    |        |      |             |            |
| 46 F | rinting        | 印刷方式         |                                |                  |                         |              |       |            |                                      |             |                |                                       |               |                |                     |          |    |             |    |        |      |             |            |
| 47 F | ileStatu.      | 封存状态         |                                |                  |                         |              |       |            |                                      |             |                |                                       |               |                |                     |          |    |             |    |        |      |             |            |
| 48 ( | onfident       | 保密级别         |                                |                  |                         |              |       |            |                                      |             |                |                                       |               |                |                     |          |    |             |    |        |      |             |            |
| 49 F | owerType       | 授权类型         |                                |                  |                         |              |       |            |                                      |             |                |                                       |               |                |                     |          |    |             |    |        |      |             |            |
| 50 1 | arriage        | 婚姻状况         |                                |                  |                         |              |       |            |                                      |             |                |                                       |               |                |                     |          |    |             |    |        |      |             |            |
| 4 1- | · · · · ·      | So /L minute | 4                              |                  |                         |              |       |            |                                      |             |                |                                       |               | 1              |                     |          |    |             |    |        |      |             | × 1        |
|      | 滚动锁定           | Silee        |                                |                  |                         |              |       |            |                                      |             |                |                                       |               |                |                     |          | () | ⊕- <b>⊞</b> | ۵m | 100% ~ |      |             |            |
|      | 6              |              | -                              |                  | 00                      | -            |       | 015        |                                      |             |                |                                       |               |                |                     |          |    |             |    |        |      | . 1         | 5:32       |

| 首页   | i 🚺     | 稻壳                      |                     | 微简全家福            | 新开发指引.dc              | сх       | •        | 微简全家           | 桶开发流程 | .pptx |       | 5工作                 | 簿1           |      |       | • +      |      |          |        |      |                                                                                                    | 3            | - 88 💿   | = 1   | ð×    |
|------|---------|-------------------------|---------------------|------------------|-----------------------|----------|----------|----------------|-------|-------|-------|---------------------|--------------|------|-------|----------|------|----------|--------|------|----------------------------------------------------------------------------------------------------|--------------|----------|-------|-------|
| ≡s   | (件 ~    | DZƏ                     | र<br>ब्रे ्         | ≂ ( <del>Л</del> | <b>治</b> 插入           | 页面布局     | 公式       | 数据             | 审阅    | 视图 开始 | 之工具   | 会员专家                | 智能           | 自工具箱 | Q查找命  | 令、搜索模板   |      |          |        |      | 0                                                                                                    | <b>~</b> 未保存 | さか作 ご    | 分寧    | : ^   |
| ĥ    | ~ 第切    | 凸 :                     | 末体                  | *                | 11 -                  | A* A- =  |          | <u>←</u> = → = | ₩     | [=]   | 常规    |                     | *            | 5    | HER.  | ₿ 表格样式 - | Σ    | $\nabla$ | 41 II  | 1    | E contra contra | ⊞            | 毘        | ΨØ    |       |
| 粘贴-  | 口复制     | * 格式刷                   | B <i>I</i> <u>∪</u> | H- 5             | <u>0</u> - <u>A</u> - | ⊘- ≣     | 22       |                | 合并居中一 | 自动换行  | ¥ - % | 6 000 ←.0<br>00. 00 | .00<br>÷.0 类 | 型转换- | 条件楷式。 | 12 单元格样式 | * 求和 | ・筛选・月    | i序-填充- | 单元格。 | 行和列-                                                                                                    | 工作表-         | 冻结窗格-    | 表格工具  | R• i' |
|      |         |                         |                     |                  |                       | -        |          |                |       |       |       |                     |              | -    |       |          |      |          |        |      |                                                                                                    |              |          |       |       |
|      | K8      | *                       | Qj                  | fx               |                       |          |          |                |       |       |       |                     |              |      |       |          |      |          |        |      |                                                                                                    |              |          |       | N     |
|      | А       | В                       | С                   | D                | E                     | F        | G        | н              | 1     | J     |       | К                   | L            | M    | N     | 0        | Р    | Q        | R      | S    | Т                                                                                                    | U            | V        |       | - 13  |
| 1504 | ******  | *****                   | *******             |                  |                       |          |          |                |       |       |       |                     |              |      |       |          |      |          |        |      |                                                                                                    |              |          | -     | -     |
| 1505 |         |                         |                     |                  |                       |          |          |                |       |       |       |                     |              |      |       |          |      |          |        |      |                                                                                                    |              |          |       | -     |
| 1506 | Area    | Area                    | 地区                  | ID               | AreaName              |          |          |                |       |       |       |                     |              |      |       |          |      |          |        |      |                                                                                                    |              |          |       | 17    |
| 1507 | BookTyp | e BookType              | 图书分类                | ID               | BookType              | Name     |          |                |       |       |       |                     |              |      |       |          |      |          |        |      |                                                                                                    |              |          |       |       |
| 1508 | DiskTyp | e DiskType              | 网盘目录                | : ID             | DiskType              | Name     |          |                |       |       |       |                     |              |      |       |          |      |          |        |      |                                                                                                    |              |          |       | 0     |
| 1509 | Employe | e Employee              | 员工                  | ID               | Name                  |          |          |                |       |       |       |                     |              |      |       |          |      |          |        |      |                                                                                                    |              |          |       | 1.0   |
| 1510 | FaultTy | peFaultTyp              | 故障类型                | ID               | FaultTyp              | eName    |          |                |       |       |       |                     |              |      |       |          |      |          |        |      |                                                                                                    |              |          |       | 69    |
| 1511 | FileTyp | e FileType              | 档案类型                | ! ID             | FileType              | Name     |          |                |       |       |       |                     |              |      |       |          |      |          |        |      |                                                                                                    |              |          |       |       |
| 1512 | Groups  | Groups                  | 用户组                 | ID               | GroupsNa              | une      |          |                |       |       |       |                     |              |      |       |          |      |          |        |      |                                                                                                    |              |          |       | 0     |
| 1513 | Org     | Org                     | 机构                  | ID               | OrgName               |          |          |                |       |       |       |                     |              |      |       |          |      |          |        |      |                                                                                                    |              |          |       |       |
| 1514 | Post    | Post                    | 职务、岗                | ID               | PostName              |          |          |                |       |       |       |                     |              |      |       |          |      |          |        |      |                                                                                                    |              |          |       |       |
| 1515 | RecordT | yı RecordTy             | 资料分类                | E ID             | RecordTy              | peName   |          |                |       |       |       |                     |              |      |       |          |      |          |        |      |                                                                                                    |              |          |       |       |
| 1516 | ReportD | e <sub>l</sub> ReportDe | 上报部门                | ] ID             | ReportDe              | partment | vame     |                |       |       |       |                     |              |      |       |          |      |          |        |      |                                                                                                    |              |          |       |       |
| 1517 | Resourc | elResource              | (资源位置               | L ID             | Resource              | Position | vame     |                |       |       |       |                     |              |      |       |          |      |          |        |      |                                                                                                    |              |          |       |       |
| 1518 | Resourc | elResource              | 资源位置                | ID               | Resource              | Position | TypeName |                |       |       |       |                     |              |      |       |          |      |          |        |      |                                                                                                    |              |          |       |       |
| 1519 | Role    | Role                    | 角色                  | ID               | RoleName              |          |          |                |       |       |       |                     |              |      |       |          |      |          |        |      |                                                                                                    |              |          |       |       |
| 1520 | User    | User                    | 用户                  | ID               | UserName              |          |          |                |       |       |       |                     |              |      |       |          |      |          |        |      |                                                                                                    |              |          |       |       |
| 1521 | Workflo | w Workflow              | 工作流类                | ID               | Workflow              | Name     |          |                |       |       |       |                     |              |      |       |          |      |          |        |      |                                                                                                    |              |          |       |       |
| 1522 | Workflo | wlWorkflow              | [工作流元               | ID               | ElementN              | lame     |          |                |       |       |       |                     |              |      |       |          |      |          |        |      |                                                                                                    |              |          |       |       |
| 1523 | Years   | Years                   | 年份                  | ID               | YearName              | 1        |          |                |       |       |       |                     |              |      |       |          |      |          |        |      |                                                                                                    |              |          |       |       |
| 1524 |         |                         |                     |                  |                       |          |          |                |       |       |       |                     |              |      |       |          |      |          |        |      |                                                                                                    |              |          |       |       |
| 1525 |         |                         |                     |                  |                       |          |          |                |       |       |       |                     |              |      |       |          |      |          |        |      |                                                                                                    |              |          |       |       |
| 1526 |         |                         |                     |                  |                       |          |          |                |       |       |       |                     |              |      |       |          |      |          |        |      |                                                                                                    |              |          |       |       |
| 1527 |         |                         |                     |                  |                       |          |          |                |       |       |       |                     |              |      |       |          |      |          |        |      |                                                                                                    |              |          |       |       |
| 1528 |         |                         |                     |                  |                       |          |          |                |       |       |       |                     |              |      |       |          |      |          |        |      |                                                                                                    |              |          |       |       |
| 1529 |         |                         |                     |                  |                       |          |          |                |       |       |       |                     |              |      |       |          |      |          |        |      |                                                                                                    |              |          |       |       |
| 1530 |         |                         |                     |                  |                       |          |          |                |       |       |       |                     |              |      |       |          |      |          |        |      |                                                                                                    |              |          |       |       |
| 1531 |         |                         |                     |                  |                       |          |          |                |       |       |       |                     |              |      |       |          |      |          |        |      |                                                                                                    |              |          |       |       |
| 1532 |         |                         |                     |                  |                       |          |          |                |       |       |       |                     |              |      |       |          |      |          |        |      |                                                                                                    |              |          |       |       |
| 1000 |         |                         |                     |                  |                       |          |          |                |       |       |       |                     |              |      |       |          |      |          |        |      |                                                                                                    |              |          |       |       |
| K    |         | Shee                    | 1 +                 |                  |                       |          |          |                |       |       |       |                     |              |      | 1     |          |      |          |        |      |                                                                                                    |              |          | >     | 000   |
| 5    | 源动锁动    | Ē                       |                     |                  |                       |          |          |                |       |       |       |                     |              |      |       |          |      | ö        | ⊕- ⊞   |      | 100% -                                                                                                    |              | -0       |       | + 23  |
| -    | 0       | -                       | ) Р                 | s 🧃              | - 28                  | <b>P</b> | 5 🔇      | 0 0            | RX    | 0     | W7    |                     |              |      |       |          |      |          |        |      | ~ 6                                                                                                    | 8 6. 1       | 1× 1 203 | 5:32  |       |
|      |         |                         |                     | -                |                       | _        | _        | _              |       |       |       |                     |              |      |       |          |      |          |        |      |                                                                                                    |              | 202      | 21013 |       |

4、将对应部分复制到数据表里。(字典 Dictionary, 其它字典 DictionaryOther, 字典类型 DictionaryType)。

更新的时候,先删除库表里的再粘贴。自增 id 起始值设为 1。

养成良好的习惯:修改字典的时候,必须先改 vjproejct 中对应部分。因为前端开发、后台开发、数据库表修改都要统一,都是以 vjproject 中的为准。

## 6 数据库设计

vjproject 中设计数据库。

|                                                                                                    | Q | 表结构 关联图    | 测试数据  |          |     |    |    |    |       |      |              |                  |  |
|----------------------------------------------------------------------------------------------------|---|------------|-------|----------|-----|----|----|----|-------|------|--------------|------------------|--|
| 診験                                                                                                    | ^ | 代码         | 名称    | 类型       | 长度  | 精度 | 主键 | 非空 | 2 默认值 | 注释   | 取值           | 修改时间             |  |
|                                                                                                    |   | ID         | ID    | int      | 19  |    | Y  | Y  |       |      |              | 2020-10-16 04:38 |  |
|                                                                                                    |   | BookName   | 书名    | varchar  | 60  |    |    |    |       |      |              | 2020-10-16 04:38 |  |
|                                                                                                    |   | BookTypeID | 图书类别  | int      |     |    |    |    |       |      | BookType.ID  | 2020-10-16 04:38 |  |
| ointmentCar 车销预罚                                                                                                    |   | Status     | 借阅状态  | int      |     |    |    |    |       |      | BorrowStatus | 2020-10-16 04:38 |  |
|                                                                                                    |   | BookCode   | 图书编号  | varchar  | 30  |    |    |    |       |      |              | 2020-10-16 04:38 |  |
| KDUITOW 图书图网                                                                                                    |   | Author     | 作者    | varchar  | 20  |    |    |    |       |      |              | 2020-10-16 04:38 |  |
| 车辆                                                                                                    |   | ISBN       | ISBN号 | varchar  | 60  |    |    |    |       |      |              | 2020-10-16 04:38 |  |
| Sreak 车辆讳意                                                                                                    |   | Publisher  | 出版社   | varchar  | 100 |    |    |    |       |      |              | 2020-10-16 04:38 |  |
| faintenance 车辆维修保养                                                                                                    |   | Position   | 存放地点  | varchar  | 100 |    |    |    |       |      |              | 2020-10-16 04:38 |  |
| Permit 车辆通行证                                                                                                    |   | OrgID      | 机构    | int      | 10  |    |    |    |       |      | Org.ID       | 2020-10-16 04:38 |  |
| kin 打卡登记                                                                                                    |   | Createtime | 创建时间  | datetime |     |    |    |    |       |      |              | 2020-10-16 04:38 |  |
| tract合同                                                                                                    |   | CreateUser | 创建人   | int      |     |    |    |    |       |      | User.ID      | 2020-10-16 04:38 |  |
| ower 档案调阅                                                                                                    |   | Updatetime | 修改时间  | datetime |     |    |    |    |       |      |              | 2020-10-16 04:38 |  |
| ave 相樂作相                                                                                                    |   | UpdateUser | 修改人   | int      |     |    |    |    |       |      | User.ID      | 2020-10-16 04:38 |  |
| ldy 均不限目生                                                                                                    |   | IsValid    | 是否有效  | int      | 4   |    |    |    | 1     | 0否1是 | YesOrNo      | 2020-10-16 04:38 |  |
| tingRoom 会议室<br>ce 通知<br>ialout 公出<br>rtime 加班<br>connelPase 人品通行证                                                                                                    |   |            |       |          |     |    |    |    |       |      |              |                  |  |
| thengkoom 会议室<br>ce 通知<br>ialout 公出<br>证师 加班<br>工作计划<br>ing 印刷<br>kh 发文<br>sveDocument 收文<br>ordfssued 下发资料备業<br>ordfkpeot 上报资料备案<br>ordfype 资料分类                                                        |   |            |       |          |     |    |    |    |       |      |              |                  |  |
| ImpRoom 会议室<br>ce 浅和<br>about 23出<br>time 7.b第<br>cmmParsa 人员通行证<br>TFFH词<br>ang 印刷<br>and 发交<br>webDocument 收交<br>webDocument 收交<br>webDocument 收交<br>webDocument 化支持格量架<br>andType 或持分类<br>公量<br>el 出委 |   |            |       |          |     |    |    |    |       |      |              |                  |  |

#### 6.1 添加数据库

这个数据库不是常规意义上的数据库,只是对数据表做一个分类。

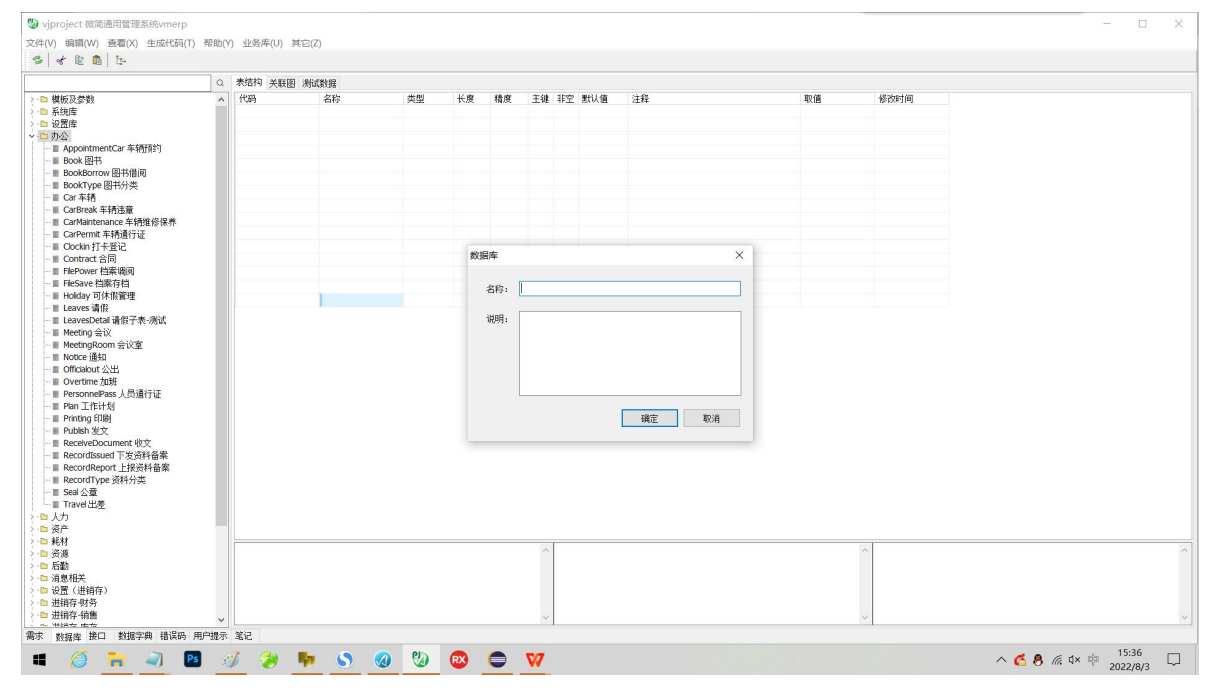

## 6.2 添加表

## 添加一个表设计。

|                                                                                                    | Q | 表结构 关联图 ;                                                         | 射试数据                                                         |                                        |                       |                    |    |    |     |    |           |                  |       |
|----------------------------------------------------------------------------------------------------|---|-------------------------------------------------------------------|--------------------------------------------------------------|----------------------------------------|-----------------------|--------------------|----|----|-----|----|-----------|------------------|-------|
| 及参数                                                                                                    | ^ | 代码                                                                | 名称                                                           | 类型                                     | 长度                    | 精度                 | 主律 | 非空 | 默认值 | 注释 | 取值        | 修改时间             |       |
| 库                                                                                                    |   | ID                                                                | ID                                                           | int                                    |                       |                    | Y  | Y  |     |    |           | 2020-10-16 04:38 |       |
| 库                                                                                                    |   | Applicant                                                         | 申请人                                                          | int                                    |                       |                    |    |    |     |    | User.ID   | 2020-10-16 04:38 |       |
|                                                                                                    |   | LeaveType                                                         | 请假类型                                                         | int                                    | 4                     |                    |    |    |     |    | LeaveType | 2020-10-16 04:38 |       |
| ppointmentCar 车辆预约                                                                                                    |   | FlowStatus                                                        | 状态                                                           | int                                    | 4                     |                    |    |    |     |    |           | 2020-10-16 04:38 |       |
| ook 图书                                                                                                    |   | Vacationdays                                                      | 可休假天数                                                        | 数据表                                    |                       |                    |    |    |     |    | ×         | 2020-10-16 04:38 |       |
| pokBorrow 图书情阅                                                                                                    |   | Reason                                                            | 说明                                                           |                                        |                       |                    |    |    |     |    |           | 2020-10-16 04:38 |       |
| ookType 图书分英                                                                                                    |   | BeginTime                                                         | 开始时间                                                         | Liven.                                 |                       |                    |    | _  | 1   |    |           | 2020-10-16 04:38 |       |
| df 牛特克<br>anDecode 东北美法英语                                                                                                    |   | EndTime                                                           | 结束时间                                                         | 1/001                                  |                       |                    |    | _  |     |    |           | 2020-10-16 04:38 |       |
| ar Direas 平柏地星<br>ar Maintenance 车辆维修保养                                                                                                    |   | OrgID                                                             | 机构                                                           |                                        |                       |                    |    |    |     |    | ID        | 2020-10-16 04:38 |       |
| arPermit 车辆通行证                                                                                                    |   | DepartmentID                                                      | 台町门                                                          | 名称:                                    |                       |                    |    |    |     |    | ID        | 2020-10-16 04:38 |       |
| ockin 打去答记                                                                                                    |   | Createtime                                                        | 创建时间                                                         |                                        |                       |                    |    |    |     |    |           | 2020-10-16 04:38 |       |
| ontract 合同                                                                                                    |   | Createl Iser                                                      | follow A                                                     | 说明:                                    |                       |                    |    |    |     |    | ID        | 2020-10-16 04:38 |       |
| ePower 档案调阅                                                                                                    |   | Updatetime                                                        | 條208寸间                                                       |                                        |                       |                    |    |    |     |    |           | 2020-10-16 04:38 |       |
| eSave 档案存档                                                                                                    |   | Undatelliser                                                      | <b>能改人</b>                                                   |                                        |                       |                    |    |    |     |    | 10        | 2020-10-16-04:38 |       |
| eting 会议<br>etingBoom 会议室<br>store 議知<br>ficabat 之出<br>eretime ZMH<br>eretime ZMH<br>an 工作計划<br>ming 印刷<br>Jabih 龙文<br>societapout 工作資料音楽<br>societapout 工作资料音楽<br>societapout 工作资料音楽<br>societapout 工作资料音楽<br>ad 公室<br>aved 出差 |   |                                                                   |                                                              |                                        |                       |                    |    |    |     | 确定 | Roa       |                  |       |
| 相关<br>(进销存)<br>存财务                                                                                                    |   | 可休假管理 Holda<br>复制字段列表:II<br>BeginTime, EndTii<br>Updatetime, Upda | ly<br>), Applcant, LeaveTy<br>ne, OrgID, Departme<br>iteUser | pe, FlowStatus, V<br>ntID, Createtime, | acationda<br>CreateUs | iys, Reaso<br>ser, | n, |    |     |    |           | ^                | <br>- |

## 6.3 从父项目导入

| 导入数据库                                                                                                    |                 |  |   |     | ×  | : |
|----------------------------------------------------------------------------------------------------|-----------------|--|---|-----|----|---|
| 选择父项目                                                                                                    | 金桥智慧校园          |  | ~ | □全选 |    |   |
| <ul> <li>□参数</li> <li>□参系设办人力</li> <li>□小人力学</li> <li>□教教学检</li> <li>□教教学/设置</li> <li>□●数次耗荷</li> <li>□○方材</li> <li>□○方利</li> <li>□●BI、报表</li> </ul> | 、宿舍<br>、考试<br>诿 |  |   |     |    |   |
|                                                                                                    |                 |  |   | 导入  | 取消 |   |

## 6.4 设计表结构

批量编辑,从模板里选择字段,添加或插入。

| R段 索引 代码           | 5         |          |     |     |    |    |     |         |         |     |      |         |      |        |    |    |    |    |      |      |          |    |    |    |    |    |      |        |         |    |     |     |
|--------------------|-----------|----------|-----|-----|----|----|-----|---------|---------|-----|------|---------|------|--------|----|----|----|----|------|------|----------|----|----|----|----|----|------|--------|---------|----|-----|-----|
| + +   =   <b>;</b> | < * * * * | i † ↓    | 1   | 0 6 |    | Ē. |     | 可休假管理 H | ioliday |     |      |         |      |        |    |    |    |    |      |      |          |    |    |    |    |    |      |        |         |    |     |     |
| 代码                 | 名称        | 类型       | 长度  | 精度  | 主律 | 非空 | 默认值 | 注释      | 真实主键    | 自増d | 新建时间 | 1. 修改时间 | 枝硷重复 | 〔根据主键校 | 状态 | 编码 | 筛选 | 顺序 | 新建用户 | 修改用户 | 新建       | 修改 | 删除 | 列表 | 信息 | 多选 | 多选条( | 11 过滤区 | 【何 取值   |    | 新建2 | 158 |
| ID .               | ID        | int      |     |     | ~  | ~  |     |         | ~       | 1   |      |         |      |        |    | Г  |    | Γ  |      |      | Г        | ~  | ~  | ~  | ~  |    |      |        |         |    |     | Г   |
| Applicant          | 申请人       | int      |     |     |    |    |     |         |         |     |      |         |      |        |    |    | ~  |    |      |      | <b>v</b> | 4  |    | -  | ~  |    |      |        | User.ID |    |     |     |
| LeaveType          | 请假类型      | int      | 4   |     |    |    |     |         | Г       |     |      |         |      |        |    |    | -  | Γ  |      |      | ~        | ~  |    | 1  | -  |    |      |        | LeaveTy | pe |     | Г   |
| FlowStatus         | 状态        | int      | 4   |     |    |    |     |         |         |     |      |         |      |        |    |    | ~  |    |      |      | 4        | 4  |    | ~  | ~  |    |      |        |         |    |     |     |
| Vacationdays       | 可休假天数     | int      |     |     |    |    |     |         |         |     |      |         |      |        |    |    |    |    |      |      | <b>v</b> | ~  |    | ~  | ~  |    |      |        |         |    |     | Г   |
| Reason             | 说明        | varchar  | 500 |     |    |    |     |         |         |     |      |         |      |        |    | ~  |    |    |      |      | 4        | 4  |    | -  | ~  |    |      |        |         |    |     |     |
| BeginTime          | 开始时间      | datetime |     |     |    |    |     |         |         |     |      |         |      |        |    |    | ~  |    |      |      |          | ~  |    | -  | ~  |    |      |        |         |    |     | Г   |
| EndTime            | 结束时间      | datetime |     |     |    |    |     |         |         |     |      |         |      |        |    |    |    |    |      |      | 4        | ~  |    | ~  | ~  |    |      |        |         |    |     |     |
| OrgID              | 机构        | int      | 10  |     |    |    |     |         |         |     |      |         |      |        |    |    |    |    |      |      | <b>v</b> |    |    | ~  | ~  |    |      |        | Org.ID  |    |     | Г   |
| DepartmentID       | 部门        | int      | 10  |     |    |    |     |         |         |     |      |         |      |        |    |    | ~  |    |      |      | 4        | 4  |    | -  | ~  |    |      |        | Org.ID  |    |     |     |
| Createtime         | 创建时间      | datetime |     |     |    |    |     |         |         |     | ~    |         |      |        |    |    |    |    |      |      | <b>v</b> |    |    | -  | ~  |    |      |        |         |    |     | Г   |
| CreateUser         | 创建人       | int      |     |     |    |    |     |         |         |     |      |         |      |        |    |    |    |    | 4    |      | 4        |    |    | ~  | ~  |    |      |        | User.ID |    |     |     |
| Updatetime         | 修改时间      | datetime |     |     |    |    |     |         |         |     |      | ~       |      |        |    |    |    |    |      |      | <b>v</b> | ~  |    | ~  | ~  |    |      |        |         |    |     | Г   |
| UpdateUser         | 修改人       | int      |     |     |    |    |     |         |         |     |      |         |      |        |    |    |    |    |      | -    | <b>v</b> | 4  |    | -  | 4  |    |      |        | User.ID |    |     |     |
|                    |           |          |     |     |    |    |     |         |         |     |      |         |      |        |    |    |    |    |      |      |          |    |    |    |    |    |      |        |         |    |     |     |
|                    |           |          |     |     |    |    |     |         |         |     |      |         |      |        |    |    |    |    |      |      |          |    |    |    |    |    |      |        |         |    |     |     |
|                    |           |          |     |     |    |    |     |         |         |     |      |         |      |        |    |    |    |    |      |      |          |    |    |    |    |    |      |        |         |    |     |     |
|                    |           |          |     |     |    |    |     |         |         |     |      |         |      |        |    |    |    |    |      |      |          |    |    |    |    |    |      |        |         |    |     |     |
|                    |           |          |     |     |    |    |     |         |         |     |      |         |      |        |    |    |    |    |      |      |          |    |    |    |    |    |      |        |         |    |     |     |
|                    |           |          |     |     |    |    |     |         |         |     |      |         |      |        |    |    |    |    |      |      |          |    |    |    |    |    |      |        |         |    |     |     |
|                    |           |          |     |     |    |    |     |         |         |     |      |         |      |        |    |    |    |    |      |      |          |    |    |    |    |    |      |        |         |    |     |     |
|                    |           |          |     |     |    |    |     |         |         |     |      |         |      |        |    |    |    |    |      |      |          |    |    |    |    |    |      |        |         |    |     |     |
| ¢                  |           |          |     |     |    |    |     |         |         |     |      |         |      |        |    |    |    |    |      |      |          |    |    |    |    |    |      |        |         |    |     | >   |
| ¢                  |           |          |     |     |    |    |     |         |         |     |      |         |      |        |    |    |    |    |      |      |          |    |    |    |    |    |      | 握交     | 152     | Ħ  | 較消  | >   |

| 1 141- 14-1-                                                                      | 1代码        | 名称   | 类型       | 长度 | 精度 | 主键 | 非空 | 默认值 | 注释 | 真实主键 | 自增id | 亲 |
|-----------------------------------------------------------------------------------|------------|------|----------|----|----|----|----|-----|----|------|------|---|
| 一 幌 怓 ' 埜 仲                                                                       | ID         | ID   | int      |    |    | ~  | ~  |     |    | ~    |      |   |
| - 模板-主表                                                                           | Reviewer   | 审核人  | int      |    |    |    |    |     |    |      |      |   |
| - 模板-子表明细                                                                         | ReviewTime | 审核日期 | datetime |    |    |    |    |     |    |      |      |   |
| 一模板                                                                               | Canceler   | 作废人  | int      |    |    |    |    |     |    |      |      |   |
| 一弹出选择参数表                                                                          | CancelTime | 作废日期 | datetime |    |    |    |    |     |    |      |      |   |
| - test4                                                                           | OrgID      | 机构   | int      | 10 |    |    | Γ  |     |    |      |      |   |
| ふろろ                                                                               | Createtime | 创建时间 | datetime |    |    |    | Г  |     |    |      |      |   |
| 「夜面库」                                                                             | CreateUser | 创建人  | int      |    |    |    |    |     |    |      |      |   |
| 1                                                                                 | Updatetime | 修改时间 | datetime |    |    |    |    |     |    |      |      |   |
| 707<br>资产                                                                         | UpdateUser | 修改人  | int      |    |    |    | Г  |     |    |      |      |   |
| 设置(进销存)<br>进销存-顺务<br>进销存-矿售<br>Gs地图<br>BU、报表<br>工作<br>生成调试<br>新闻<br>视频播放<br>调试测试用 |            |      |          |    |    |    |    |     |    |      |      |   |
|                                                                                   |            |      |          |    |    |    |    |     |    |      |      |   |

除了 id,其他字段不设置非空(其他地方控制)。

表名:不要带"表""管理"。"记录"如果是辅助性表,就加记录,比如收款 记录等。

标准业务表应该有: ID、OrgID、Createtime、CreateUser、Updatetime、UpdateUser。 字段名和界面上的标签进来完全一致,这样生成代码、注释可以完全一致,避免 歧义,减少沟通成本。

字段补全。

特别注意:表名的命名,以可读性为第一。尽量用单个单词。如果单个单词无法表达、或在整个库中有歧义,用两个单词,谓语+主语,比如学生请假,用 LeaveStudent。

所有工作流相关的表: FlowStatus 状态(系统字段)。流程相关的过程:处理人、 处理时间、处理意见都不用管。

字段名、表名:首字母大写,驼峰式,每个单词首字母都大写。

主子表、明细表: Order、OrderDetail。 加 Detail。字表里必须有主表 id: OrderID。

## 7 配置数据库

勾选数据库表字段选项,用于生成接口、java 代码、前端数据表格等内容。

#### 7.1 批量配置数据表

先对数据库做批量配置: 主菜单——生成代码——批量配置。勾选相应的选项, 然后确定即可。可以对全部表、部分表进行操作。

|       |   |        | □列农主选      |       | 子母八司 |
|-------|---|--------|------------|-------|------|
| □ 修改全 | 选 |        | □ 新建修改人、时间 |       |      |
| □ 详情全 | 选 |        | 🗌 备注汉字编码   |       |      |
| 条件    |   |        |            |       |      |
|       |   |        | 11.7-      |       |      |
| 条件    |   |        | 执行         | -     |      |
| 一代码   | = | $\sim$ | 取值         | × =   |      |
| □名称   | = | $\sim$ | 取值         | × = [ |      |
| □类型   | = | ~      | 取值         | ~ =   |      |
|       |   |        |            |       |      |

#### 7.2 手工配置

每个表需要再单独设置。

需要配置内容:

- 1、自增 id;
- 2、新建、修改、删除、信息(详情)的字段内容。
- 3、该字段是否新建时间、修改时间、新建用户、修改用户。
- 4、校验重复。
- 5、汉字: 是否需要编码传输。前端组件如果是多行编辑框, 需要配置。
- 6、筛选字段:可以多选一些,不能少于实际筛选项。
- 7、取值:对应的字典、其他字典。

其它选项可不管。

具体勾选之后的效果,生成接口、生成代码的时候对比一下就明白了。

7.3 检查

勾选配置之后,点击工具栏:其它--检查。

配置完后,至少检查三遍,基本能保证不出错,也可以两个人交叉检查。

检查的时候要逐项进行,也就是检查完一项再检查另一项。检查内容:取值、类型、筛选、长度、汉字、校验重复、增删改查详情等。

| of the ID I Ta                                                                                                    | 帮助(Y) | ) 业务库(U) 其它              | (Z)<br>检查(Z) |     |         |    |          |     |     |      |              |    |       |     |      |    |    |  |  |   |
|----------------------------------------------------------------------------------------------------|-------|--------------------------|--------------|-----|---------|----|----------|-----|-----|------|--------------|----|-------|-----|------|----|----|--|--|---|
|                                                                                                    | Q     | 表结构 关联网 演                | C-FRAND      |     |         |    |          |     |     |      |              |    |       |     |      |    |    |  |  |   |
| 其板及参数                                                                                                    | ^     | 代码                       | 取值           | 类   | 名称      | 筛选 | 类型       | 长度  | 编码验 | 1 新建 | 代码           | 修改 | 名称    | 列表: | 2 列表 | 信息 | 删除 |  |  |   |
| 系统库                                                                                                    |       | ID                       |              | int | ID      |    | int      |     |     |      | ID           | Y  | ID    | Y   | Y    | Y  | Y  |  |  |   |
| <u>分置</u> 库                                                                                                    |       | Applicant                | User.ID      | int | 申请人     | Y  | Int      |     |     | Y    | Applicant    | Y  | 申请人   | Y   | Y    | Y  |    |  |  |   |
| <b>5</b> 公                                                                                                    |       | LeaveType                | LeaveType    | int | 请假类型    | Y  | int      | 4   |     | Y    | LeaveType    | Y  | 请假类型  | Y   | Y    | Y  |    |  |  |   |
| AppointmentCar 车辆所到                                                                                                    |       | FlowStatus               |              | int | 状态      | Y  | int      | 4   |     | Y    | FlowStatus   | Y  | 状态    | Y   | Y    | Y  |    |  |  |   |
| Book 图书                                                                                                    |       | Vacationdays             |              | int | 可休假天数   |    | int      |     |     | Y    | Vacationdays | Y  | 可休假天数 | Y   | Y    | Y  |    |  |  |   |
| BOOKBOFFOW BEHSTELR                                                                                                    |       | Reason                   |              |     | 说明      |    | varchar  | 500 | Y   | Y    | Reason       | Y  | 说明    | Y   | Y    | Y  |    |  |  |   |
| Bookiype (attal                                                                                                    |       | BeginTime                |              |     | 开始时间    | Y  | datetime |     |     | Y    | BeginTime    | Y  | 开始时间  | Y   | Y    | Y  |    |  |  |   |
| I Cal 中的<br>CarBreak 车辆注音                                                                                                    |       | EndTime                  |              |     | 结束时间    |    | datetime |     |     | Y    | EndTime      | Y  | 结束时间  | Y   | Y    | Y  |    |  |  |   |
| CarMaintenance 车辆维修保养                                                                                                    |       | OrgID                    | Org.ID       | int | 机构      |    | int      | 10  |     | Y    | OrgID        |    | 机构    | Y   | Y    | Y  |    |  |  |   |
| CarPermit 车辆通行证                                                                                                    |       | DepartmentID             | Org.ID       | int | 部门      | Y  | int      | 10  |     | Y    | DepartmentID | Y  | 部门    | Y   | Y    | Y  |    |  |  |   |
| Clockin 打卡背记                                                                                                    |       | Createtime               |              |     | 创建时间    | Y  | datetime |     |     | Y    | Createtime   |    | 创建时间  | Y   | Y    | Y  |    |  |  |   |
| Contract 合同                                                                                                    |       | CreateUser               | User.ID      | int | 创建人     |    | int      |     |     | Y    | CreateUser   |    | 创建人   | Y   | Y    | Y  |    |  |  |   |
| ■ FlePower 档案调阅                                                                                                    |       | Updatetime               |              |     | 修改时间    |    | datetime |     |     | Y    | Updatetime   | Y  | 修改时间  | Y   | Y    | Y  |    |  |  |   |
| IFleSave 档案存档                                                                                                    |       | Undatellser              | User ID      | int | 48.20 1 |    | int      |     |     | Y    | UndateUser   | Y  | 能改人   | Y   | Y    | Y  |    |  |  |   |
| Meeting 宏议<br>MeetingRoom 会议室                                                                                                    |       |                          |              |     |         |    |          |     |     |      |              |    |       |     |      |    |    |  |  |   |
| Note: 第51<br>Official CAL<br>Overtime 加諾<br>PersonnePass 人员进行证<br>Print frith<br>Printing 108<br>RecordStaved TragitH電器<br>RecordPaper LFRAH電器<br>RecordPaper LFRAH電器<br>RecordPaper LFRAH電器<br>RecordPaper LFRAH電器<br>RecordPaper LFRAH電器<br>TraveLL型<br>Uh<br>Set<br>Eff |       | 17 J- (125) 48 1 - L - L |              |     |         |    |          |     |     |      |              |    |       |     |      |    |    |  |  | - |

## 8 接口设计

## 8.1 接口定义的几个来源

1、从父项目导入进来。

| <ul> <li>vjproject 金桥智慧校园</li> <li>文件(V) 蝙蝠(W) 查看(X) 生成代码(T) 帮助(</li> </ul> | (Y) 业务库(U) 其它(Z)                                                                                                    | - 0               | ×   |
|-----------------------------------------------------------------------------|----------------------------------------------------------------------------------------------------|-------------------|-----|
|                                                                             | GET v http://59.110.24.201/jnq8o/ v                                                                                                    | 发                 | ž 🗆 |
| > 10 注册登录                                                                   | get post headers 時期 测试数据 返回值 模拟返回                                                                                                    |                   |     |
| > ===                                                                       | <b>号入協口 X</b>                                                                                                    |                   |     |
| > - @ 业务设置<br>> - @ 办公<br>> - @ 人力                                          | 浅据父项目 微简通用管理系统vmerp ✓ □全违                                                                                                    |                   |     |
|                                                                             | > □ 通用       > □ 正和電素       > □ 「抗後明       > □ □ ○公       > □ ◇ ○       > □ ◇ ○       > □ ◇ ○       > □ ◇ ○       > □ ◇ ○       > □ ◇ ○       > □ ◇ ○       > □ ◇ ○       > □ ◇ ○       > □ ◇ ○       > □ ◇ ○       > □ ◇ ○       ○ □ ○       ○ □ ○       ○ □ ○       ○ □ ○       ○ □ ○       ○ □ ○       ○ □ ○       ○ □ ○       ○ □ ○       ○ □ ○       ○ □ ○       ○ □ ○       ○ □ ○       ○ □ ○       ○ □ ○       ○ □ ○       ○ □ ○       ○ □ ○       ○ □ ○       ○ □ ○       ○ □ ○       ○ □ ○       ○ □ ○       ○ □ ○       ○ □ ○       ○ □ ○       ○ □ ○       ○ □ ○       ○ □ ○       ○ □ ○       ○ □ ○       ○ □ ○       ○ □ ○       ○ □ ○       ○ □ ○       ○ □ ○       ○ □ ○       ○ □ ○       ○ □ ○       ○ □ ○       ○ □ ○       ○ □ ○        ○ □ ○ |                   |     |
|                                                                             | · · · · · · · · · · · · · · · · · · ·                                                                                                    |                   |     |
|                                                                             |                                                                                                    |                   |     |
| 需求 數据库 披口 對握字典 错误码 用户提示                                                     | 示 笔记                                                                                                    |                   |     |
| 🖷 🧔 🐂 🥥 🖪                                                                   | 🕖 🎯 🍢 💊 🕲 🕲 🖨 🕅                                                                                                    | 15:50<br>2022/8/3 |     |

2、从数据库自动生成(生成 java 代码时有选项)。

| 1. vie    | GET V http  | o://59.110.24.201/jind | iao/ ~ …           |                         |                |      |            |        |      |    |       |    |   | 发送 |
|-----------|-------------|------------------------|--------------------|-------------------------|----------------|------|------------|--------|------|----|-------|----|---|----|
| x ==<br>汞 | get post he | 🧐 生成代码                 |                    |                         |                |      |            |        |      |    |       |    | × |    |
| 使用        |             | 生成内容 代码类型              |                    |                         |                |      |            |        |      |    |       |    |   |    |
| n.        |             |                        | 副影响                | ~                       |                |      | a          |        |      |    |       |    |   |    |
|           |             | 数据库名称                  | 表代码                | 表名称                     | 生成會            | 新建 俗 | 國際         | : 列表   | 详细信息 | 8  |       |    | ^ |    |
|           |             | 参数                     | Model1             | 模板·基本                   |                | ¥    | ~ ~        | ~      | ~    |    |       |    |   |    |
| 2         |             | 参数                     | Model2             | 模板-主表                   |                | ¥    | ~ ~        | ~      | ~    |    |       |    |   |    |
|           |             | <b>学</b> 教             | Model3             | 模板·子表明细                 |                | ¥    | ~ ~        | ~      | ~    |    |       |    |   |    |
|           |             | 参数                     | ModelTable         | 模板                      |                | ¥    | ~ ~        | ~      | ~    |    |       |    |   |    |
|           |             | 学教                     | PopSelectName      | 弹出选择参数表                 |                | ¥    | ~ ~        | ~      | ~    |    |       |    |   |    |
|           |             | 委教                     | test4              | test4                   |                | V    | ~ ~        | ~      | ~    |    |       |    |   |    |
|           |             | 系统库                    | AppVersion         | APP版本维护                 |                | ¥    | ~ ~        | -      | ~    |    |       |    |   |    |
|           |             | 系统库                    | Business           | 业务类型                    |                | V    | ~ ~        | ~      | ~    |    |       |    |   |    |
|           |             | 系统库                    | CheckImage         | 校验码                     |                | ¥    | ~ ~        | ~      | ~    |    |       |    |   |    |
|           |             | 系统库                    | data_power         | 数据权限                    |                | V    | ~ ~        | ~      | ~    |    |       |    |   |    |
|           |             | 系统库                    | Dictionary         | 字典                      |                | ¥    | ~ ~        | -      | ~    |    |       |    |   |    |
|           |             | 系统库                    | DictionaryOther    | 其它字典                    |                | ¥    | ~ ~        | -      | ~    |    |       |    |   |    |
|           |             | 系统库                    | DictionaryType     | 字典类型                    |                | ¥    | ~ ~        | ~      | ~    |    |       |    |   |    |
|           |             | 系统库                    | DictionaryVersion  | 字典版本                    |                | ¥    | ~ ~        | -      | ~    |    |       |    |   |    |
|           |             | 系统库                    | DictionaryVersionA | 字典总版本                   |                | ¥    | ~ ~        | ~      | ~    |    |       |    |   |    |
|           |             | 系统库                    | Groups             | 组                       |                | V    | ~ ~        | ~      | ~    |    |       |    |   |    |
|           |             | 系统库                    | GroupsRole         | 组角色                     |                | ¥    | ~ ~        | ~      | ~    |    |       |    |   |    |
|           |             | 系统库                    | MessageCheck       | 短信校验                    |                | V    | ~ ~        | ~      | ~    |    |       |    |   |    |
|           |             | 系统库                    | MessageModel       | 通知模板                    |                | ¥    | ~ ~        | ~      | ~    |    |       |    |   |    |
|           |             | 系统库                    | Operation          | 功能表                     |                | ¥    | ~ ~        | ~      | ~    |    |       |    |   |    |
|           |             | 系统库                    | Org                | 机构(机构及部门树)              |                | ¥    | ~ ~        | ~      | ~    |    |       |    |   |    |
|           |             | 系统库                    | Role               | 角色                      |                | V    | ~ ~        | ~      | ~    |    |       |    |   |    |
|           |             | 系统库                    | RoleDepartment     | 角色能访问的部门〈用              |                | ¥    | ~ ~        | ~      | ~    |    |       |    |   |    |
|           |             | 系统库                    | RoleOperation      | 角色功能权限                  |                | V 1  | ~ ~        | ~      | ~    |    |       |    |   |    |
|           |             | 系统库                    | ScanLogin          | 扫码登录                    |                | ¥    | ~ ~        | ~      | ~    |    |       |    |   |    |
|           |             | 系统库                    | Syslogs            | 日志                      |                | V    | ~ ~        | ~      | ~    |    |       |    |   |    |
|           |             | 系统使                    | Tacke              | 化名本                     |                | ¥    | ~ ~        | ~      | ~    |    |       |    | ~ |    |
|           |             |                        |                    |                         |                |      |            |        |      |    |       |    |   |    |
|           |             | □ 生成接口 根               |                    | ~                       | 多终端            | .0   | a          |        |      | 生成 | 保存为模板 | 退出 |   |    |
|           |             | 糸斑麻<br>系統序<br>□ 生成換口 根 | Syslogs<br>Tacks   | 日志<br><u> 佐</u> 奈来<br>~ | <br> -<br> 多终潮 |      | 9 9<br>9 9 | ۲<br>۲ | 2    | 生成 | 保存为模板 | 退出 | ~ |    |

3、手工设计接口。

## 8.2 添加文件夹、子文件夹

文件夹是对接口的一个分类。

| 🧐 vjproject 金桥智慧校园                                                                                                    |                                                    | - 1             |            | $\times$ |
|----------------------------------------------------------------------------------------------------|----------------------------------------------------|-----------------|------------|----------|
| 文件(V) 编辑(W) 查看(X) 生成代码(T) 帮助(                                                                                                    | Y) 业务库(U) 其它(Z)                                    |                 |            |          |
| s + 1 1 1 1                                                                                                    |                                                    |                 |            |          |
| ٩                                                                                                    | GET V http://59.110.24.201/fbpapa/ V               |                 | 发送         | In       |
| >- 10 通用教育                                                                                                    |                                                    |                 | ~~~        |          |
| <ul> <li>○ 世理登第</li> <li>○ 世理登第</li> <li>○ 生作地明明</li> <li>○ 生作地明明</li> <li>○ 生作地明明</li> <li>○ 生作地明明</li> <li>○ 生作地明明</li> <li>○ 生作地明明</li> <li>○ 生作地明明</li> <li>○ 生作地明明</li> <li>○ 生作地明明</li> <li>○ 生作地明明</li> <li>○ 生作地明明</li> <li>○ 生作地明明</li> <li>○ 生作地明明</li> <li>○ 生活地明明</li> <li>○ 生活地</li> <li>○ 生活地&lt;</li></ul> | pet post header WPN 例結就接 医回输 模拟 经回<br>文件共 X<br>名称: |                 |            |          |
|                                                                                                    |                                                    |                 |            | - 11     |
|                                                                                                    |                                                    |                 |            |          |
| 需求 数据库 披口 数据字典 错误码 用户提示                                                                                                    | <ul> <li>Nice</li> </ul>                           |                 |            |          |
| 🖷 🧭 🐂 🗻 🖪 🤞                                                                                                    | 🕖 🎓 🐚 🔕 🕲 🖨 💟 🔿 🔥 🖉                                | 15:53<br>2022/8 | 3<br>3/3 [ | $\neg$   |

## 8.3 添加接口

添加接口,只需输入代码、名称、类型即可。其它两个属性不用管。

| 10 LL 40 LL                                                                                                    |        | 友达 🗆 |
|----------------------------------------------------------------------------------------------------|--------|------|
| 田田志<br>田田志<br>田田志<br>アル<br>アル | ▲ 模拟版团 |      |

基本原则:逻辑尽量放到后端来做,因为逻辑比较复杂,需要沟通需求,后台对 需求时比较熟悉的,后台写逻辑省去了沟通需求的过程。而且后台代码的灵活性比前 代要很很多。

### ■ 手工设计的时候注意:

新建接口的时候,使用批量插入功能,直接从库表中选择字段。 注意 get、post 参数。Header 部分的参数是统一的,用复制,粘贴,不要自己写。 说明部分也是从其他地方复制过来,然后再改,统一个格式。 接口设计没有特殊规定,按照常规方式即可。

### 8.4 复制接口定义

前端使用的时候, vjframe 中, 在 js/service.js 中配置接口定义。

在 vjproject 中切换到接口页,选中任意树节点,右键弹出菜单,复制接口定义。 粘贴到前端对应的接口定义部分即可。先粘贴到记事本里,然后再选择对应部分往代 码中粘贴。

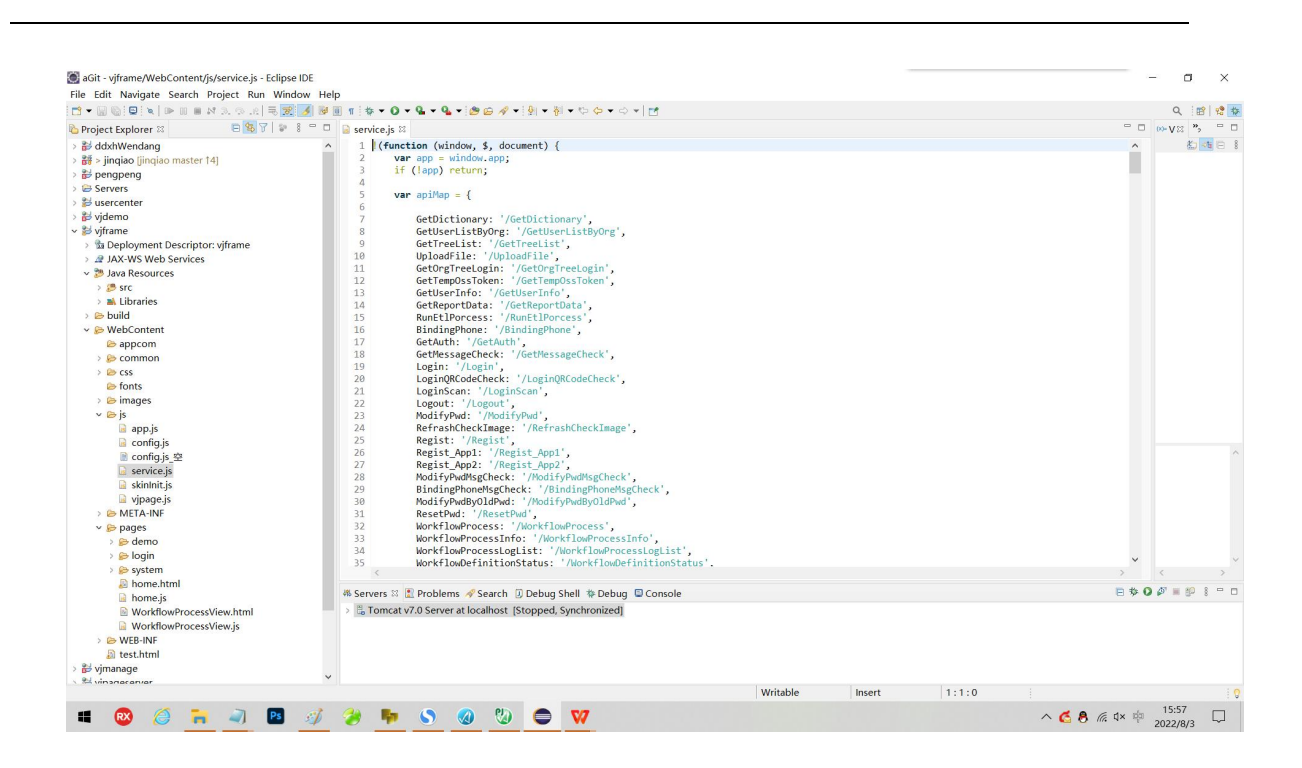

| 🏽 aGit - vjframe/WebContent/js/service.js - Eclipse II                                                                                                    | DE                 |                                                                                                    | - • ×                                    |
|----------------------------------------------------------------------------------------------------|--------------------|----------------------------------------------------------------------------------------------------|------------------------------------------|
| Eile Edit Navigate Search Project Run Window                                                                                                    | w <u>H</u> elp     |                                                                                                    |                                          |
|                                                                                                    | <u>≶</u> ፼ 圓 ¶ 恭 ▼ | O + C + C + B B A + B + B + C C + C + B                                                                         | Q 🔢 📽                                    |
| 💫 Project Explorer 🕸 🗎 🖼 🕅 🐨 🕴                                                                                                    | Service.           | js SS                                                                                                    | •••v≋ », •••                             |
| > 🔡 ddxhWendang                                                                                                    | A 203              |                                                                                                    | ▲ 100 100 100 100 100 100 100 100 100 10 |
| > 📅 > jingiao [jingiao master 14]                                                                                                    | 204                | app.service = {                                                                                                 |                                          |
| > 🐉 pengpeng                                                                                                    | 205                |                                                                                                    |                                          |
| > 😂 Servers                                                                                                    | 200                | for (ver i in animal) i                                                                                         |                                          |
| > 😤 usercenter                                                                                                    | 207                | if (var i i dpina) (                                                                                            |                                          |
| > 🛃 videmo                                                                                                    | 209                |                                                                                                    |                                          |
| v 🗟 viframe                                                                                                    | 210                | return '':                                                                                                    |                                          |
| > Deployment Descriptors ufframe                                                                                                    | 211                |                                                                                                    |                                          |
| a beployment bescriptor. vjirane                                                                                                    | 212                |                                                                                                    |                                          |
| A JAX-WS Web Services                                                                                                    | 213                | // 获取数据字典                                                                                                    |                                          |
| Java Resources                                                                                                    | 214                | <pre>GetDictionary: function(obj){ return reqMiddleware(app.req.get(apiMap.GetDictionary, obj)); },</pre>       |                                          |
| > 🥭 src                                                                                                    | 215                | // 根据当前单位得到用户列表                                                                                                 |                                          |
| > 🛋 Libraries                                                                                                    | 216                | <pre>GetUserListByOrg: function(obj){ return reqMiddleware(app.req.get(apiMap.GetUserListByOrg, obj)); },</pre> |                                          |
| > 😂 build                                                                                                    | 217                | // 获取树列表                                                                                                    |                                          |
| v 😓 WebContent                                                                                                    | 218                | <pre>GetTreeList: function(obj){ return reqMiddleware(app.req.get(apiMap.GetTreeList, obj)); },</pre>           |                                          |
| ie appcom                                                                                                    | 219                | // 上传文件                                                                                                    |                                          |
| > 🖻 common                                                                                                    | 220                | UploadFile: function(obj){ return reqMiddleware(app.req.post(apiMap.UploadFile, obj)); },                       |                                          |
|                                                                                                    | 221                | // 获取机构树 (尤token)                                                                                               |                                          |
| Cost former                                                                                                    | 222                | <pre>GetOrgTreeLogin: function(obj){ return reqMiddleware(app.req.get(apiMap.GetOrgTreeLogin, obj)); },</pre>   |                                          |
| ionis                                                                                                    | 223                | // 获取(055)面积学时                                                                                                  |                                          |
| > 😂 images                                                                                                    | 224                | GetTempUssToken: function(oD)){ return reqmiddleware(app.red.get(apimap.GetTempUssToken, oD))); },              |                                          |
| ~ 🗁 js                                                                                                    | 225                | // 获取宣求用户的信息                                                                                                    |                                          |
| 📓 app.js                                                                                                    | 220                | detuserinto: function(oD)){ return requidaleware(app.red.get(apimap.detuserinto, oD)); },                       |                                          |
| 🗟 config.js                                                                                                    | 227                | // STARTERSMIN                                                                                                  |                                          |
| 🗟 config.js 空                                                                                                    | 220                | // Here B z with                                                                                                | ^                                        |
| Service.is                                                                                                    | 225                | // Mail CLEATTHERE in (chi) ( nature pachiddleware(and pag gat(apiMap RunEt)Descars, chi)); )                   |                                          |
| skinInit.is                                                                                                    | 230                | // mrssin                                                                                                    |                                          |
| le vinage is                                                                                                    | 232                | RindingPhone: function(obi){ return reaMiddleware(ann rea nost(aniMan RindingPhone obi)); }                     |                                          |
| A META INC                                                                                                    | 233                | // 莽政当前用户权限                                                                                                    |                                          |
| / WEIA-INF                                                                                                    | 234                | GetAuth: function(obi){ return regMiddleware(app.reg.get(apiMap.GetAuth, obi)); }.                              |                                          |
| v 📂 pages                                                                                                    | 235                | // 注册时获取短信校验码(无token)                                                                                           |                                          |
| > 🔗 demo                                                                                                    | 236                | GetMessageCheck: function(obj){ return reoMiddleware(app.reg.get(apiMap.GetMessageCheck, obj)); },              |                                          |
| > 🗁 login                                                                                                    | 237                | // 登录                                                                                                    | <b>v</b>                                 |
| > 😂 system                                                                                                    | <                  |                                                                                                    | > < >                                    |
| Anter Anter Ant |                    |                                                                                                    |                                          |
| 🗟 home.js                                                                                                    | 45 Servers         | 🛿 🖺 Problems 🛷 Search 🕘 Debug Shell 🏘 Debug 😂 Console                                                           |                                          |
| WorkflowProcessView.html                                                                                                    | - > 🔓 Tom          | cat v7.0 Server at localhost [Stopped, Synchronized]                                                            |                                          |
| WorkflowProcessView.is                                                                                                    |                    |                                                                                                    |                                          |
| > 🍋 WEB-INF                                                                                                    |                    |                                                                                                    |                                          |
| B test html                                                                                                    |                    |                                                                                                    |                                          |
| 2 umanaga                                                                                                    |                    |                                                                                                    |                                          |
| 90                                                                                                    | ~                  |                                                                                                    |                                          |
|                                                                                                    |                    | Writable Insert 1:1:0                                                                                           |                                          |
|                                                                                                    |                    | mane mere inter                                                                                                 | 45.57                                    |
| 🔳 😥 🎑 🐂 🥥 📭                                                                                                    | 🚮 🎿 📕              |                                                                                                    | ∧ 6 8 @ 4× № 15:57                       |
|                                                                                                    |                    |                                                                                                    | 2022/8/3                                 |

#### 8.5 接口调试

可以直接通过 vjproject 进行接口调试。

| 🕲 vjproject 微简通用管理系统vmerp    |                                                                                                    | ×                       |
|------------------------------|----------------------------------------------------------------------------------------------------|-------------------------|
| 文件(V) 编辑(W) 查看(X) 生成代码(T) 帮助 | 助(Y) 业务库(U) 其它(Z)                                                                                  |                         |
| S & B B B                    |                                                                                                    |                         |
|                              |                                                                                                    |                         |
|                              | GET V http://59.110.24.201:8082/vmerp/ V http://59.110.24.201:8082/vmerp/LeavesList?page=1&rows=10 | 发送                      |
| 2 通用                         | at not bedan 198 Shitter 108 Shitter 108                                                           |                         |
| - 一 工作達使用                    | Are host months while years server and associated                                                  |                         |
| > 🗅 系统                       | json V                                                                                             |                         |
| >->> 业务设置                    | k                                                                                                  | ^                       |
| < ≥ 办公                       | "code": "001",                                                                                     |                         |
| >-回 车辆预约                     | "msg": "顷功",                                                                                       |                         |
|                              | "dictionaryVersion": "1612769282413",                                                              |                         |
|                              |                                                                                                    |                         |
| 2-四 车辆                       | page: 1,<br>*removed** 2                                                                           |                         |
| >- 🗈 车辆违章                    | records                                                                                            |                         |
| >->> 车辆维修保养                  |                                                                                                    |                         |
| >- 🖻 车辆通行证                   | "ID": 103,                                                                                         |                         |
| >-四 合同                       | "Leaver": "冽试1",                                                                                   |                         |
| > 🗅 档案调用                     | "LeaveType": "年假",                                                                                 |                         |
|                              | "FlowStatus": 585,                                                                                 |                         |
| → 一 in its<br>               | "FlowStatus_Name": "土仕申記",                                                                         |                         |
|                              | Reason:"水里有事",<br>[Partition: The fit                                                              |                         |
| 一冊 LeavesDelete 删除请假         | Beginting', "                                                                                      |                         |
| · LeavesList 查看列表请假          | TerminateTime*: ".                                                                                 |                         |
| - II LeavesInfo 获取信息请假       | "Orquo":"总御",                                                                                      |                         |
| >-四 会议                       | "DepartmentID": ",                                                                                 |                         |
| >- 🖻 会议室                     | "Createtime": "2022-03-13 14:18:40",                                                               |                         |
| >-四 公出                       | "CreateUser": "测试1",                                                                               |                         |
|                              | "Updatetime": "2022-03-13 14:18:56",                                                               |                         |
| 人口通行進<br>下 工作注例              | "UpdateUser": "%)证1",                                                                              |                         |
|                              | "ValidBth": Ny-bth-terminate",                                                                     |                         |
| 2-11 发文                      | amaidadi . , yiputnedi, yiputnuk, yiputniow                                                        |                         |
| > 🕒 收文                       |                                                                                                    |                         |
| >-🖿 下发资料备案                   | "B": 102,                                                                                          |                         |
| > 🗅 上报资料备案                   | "Leaver": "测试1",                                                                                   |                         |
| > 🛅 资料分类                     | "LeaveType": "年假",                                                                                 |                         |
| 2 公並                         | *FlowStatus": 585,                                                                                 |                         |
| 2 - 四左                       | "FlowStatus_Name":"土仕田和U",                                                                         |                         |
| > h 打去登记                     | TKR550T1%3E刊中",<br>"Roston Turos"。""                                                               |                         |
| > 四 可休假管理                    | requiring ,                                                                                        |                         |
| >->> 请假子表·测试                 | TerminateTime': ",                                                                                 |                         |
| > 🖻 人力                       | "organ: "英静",                                                                                      |                         |
| > 🖻 资源                       | V "DenartmentD": ".                                                                                | ×                       |
| 需求 数据库 接口 数据字典 错误码 用户排       | 現示 第記                                                                                              |                         |
|                              |                                                                                                    | 18:51                   |
| 🔲 🖾 🥥 🛄                      | 💾 🧳 🥟 👎 🛇 🎯 🔛 💭 🗰                                                                                  | ∧ 🝊 🖲 🦟 ⊄× 🜵 2022/8/4 🖵 |
|                              |                                                                                                    | ,                       |

List 接口中, Pc、app 同时调试是,如果勾选了这个选项,则返回的为 app 模式的列表。

| グ) 业务库(U) 其它(Z)                                                                                                    | app模式 _ |   |
|----------------------------------------------------------------------------------------------------|---------|---|
| GET         http://59.110.24.201:8082/vmerp/         v          http://59.110.24.201:8082/vmerp/LeavesLst?page=1&rows=10 | 发送      |   |
| get post headers 说明 测试数据 返回值 模拟返回                                                                                        |         |   |
| json 🗸                                                                                                    |         | , |
| <pre>(</pre>                                                                                                    |         |   |
| "Do': 103,<br>"Leaver';" "测试1.",<br>"Leaver';po:" *年很",<br>"FlowStatus': S85,<br>"FlowStatus, Name": "主任审批",             |         |   |

可以不同的地址切换

| GET ~         | http://59.110.24.201:8082/vmerp/   | ]  | http://59.110.24.201:8082/vmerp/LeavesList?page=1&rows=10 |
|---------------|------------------------------------|----|-----------------------------------------------------------|
| get post      | http://123.57.221.77:8024/vjmoni/? | 返回 |                                                           |
|               | http://127.0.0.1:8080/vmerp/       |    |                                                           |
| json          | http://vjpeng.s1.natapp.cc/vmerp/  |    |                                                           |
| s             | http://127.0.0.1:8080/vmerp/       |    |                                                           |
| "code": "001" |                                    |    |                                                           |
| "msa"· "Ft It | ,<br>]"                            |    |                                                           |
| "dictionaryVe | ersion": "1612769282413"           |    |                                                           |
| "total": 1.   |                                    |    |                                                           |
| "page": 1,    |                                    |    |                                                           |
| "records": 2. |                                    |    |                                                           |
| "data": {     |                                    |    |                                                           |
| "items": [    |                                    |    |                                                           |
| {             |                                    |    |                                                           |
| "ID": 103     | 3,                                 |    |                                                           |
| "Leaver"      | : "测试1",                           |    |                                                           |
| "LeaveTy      | /pe": "年假",                        |    |                                                           |
| "FlowSta      | atus": 585,                        |    |                                                           |
| "FlowSta      | atus_Name": "主任审批",                |    |                                                           |
| "Reason'      | ": "家里有事",                         |    |                                                           |
| "BeginTir     | me": "",                           |    |                                                           |
| "EndTime      | e": "",                            |    |                                                           |
| "Termina      | ateTime": "",                      |    |                                                           |
| "OrgID":      | "总部",                              |    |                                                           |
| "Departn      | nentID": "",                       |    |                                                           |
| "Createti     | ime": "2022-03-13 14:18:40",       |    |                                                           |
| "CreateU      | Jser": "测试1",                      |    |                                                           |
| Here datas    |                                    |    |                                                           |

ip 路径地址在 vjmanage 中统一设置。也可以在本地自己设置。

| GET    | ~          | http://59              | 0.110.2 | 4.201:8082 | /vmerp/ | ×                  | . http://59.110.24.201:8082/vmerp/LeavesList?page=1&rows=1 |
|--------|------------|------------------------|---------|------------|---------|--------------------|------------------------------------------------------------|
| get    | post       | headers                | 说明      | 测试数据       | 返回值     | 梼 <del>如</del> い反応 |                                                            |
| json   |            |                        | $\sim$  |            |         |                    |                                                            |
| 5      |            |                        |         |            |         |                    |                                                            |
| "cod   | e"· "001"  |                        |         |            |         |                    |                                                            |
| "msc   | ": "时功"    |                        |         |            |         |                    |                                                            |
| "dicti | ionarvVer  | ,<br>sion": "161       | 276928  | 2413".     |         |                    |                                                            |
| "tota  | [": 1.     |                        |         |            |         |                    |                                                            |
| "pag   | e": 1,     |                        |         |            |         |                    |                                                            |
| "reco  | ords": 2,  |                        |         |            |         |                    |                                                            |
| "row   | s": [      |                        |         |            |         |                    |                                                            |
| {      |            |                        |         |            |         |                    |                                                            |
| "I     | D": 103,   |                        |         |            |         |                    |                                                            |
| "L     | eaver": "  | 测试1",                  |         |            |         |                    |                                                            |
| "L     | eaveType   | :":"年假",               |         |            |         |                    |                                                            |
| "F     | lowStatu:  | s": 585,               |         |            |         |                    |                                                            |
| "F     | lowStatu   | s_Name": "             | '主任审    | ĭ批",       |         |                    |                                                            |
| "F     | Reason": ' | 家里有事                   | ",      |            |         |                    |                                                            |
| "8     | eginTime   | e" <mark>: ""</mark> , |         |            |         |                    |                                                            |
| "E     | ndTime":   | "",                    |         |            |         |                    |                                                            |
| "Т     | erminate   | Time": "",             |         |            |         |                    |                                                            |
| 1.0    |            | Du                     |         |            |         |                    |                                                            |

## 9 前端页面命名

使用 vjpage 制作的前端页面,可以直接生成前端开发代码。生成之前,需要进行 配置、命名。

可对页面元素进行附加样式、弹出选择参数、字段的命名。

在 vjpage 中,打开对应页面,主菜单:其他一一修改名称。

命名的具体操作方式:选中页面中元素,双击左侧树节点对应的内容即可。

字段命名会自动修改对应的组件 name 属性。表单字段 name 属性会设置为该配置项。

| 睛假申请  |               |       | ×          | <<br>属性    |                          |
|-------|---------------|-------|------------|------------|--------------------------|
| 请假人*  | 请选择 "我们人"     | 请假类型* | 事假<br>書假★刑 | 类型:<br>id: | 编辑框<br>LeavesList jEdit3 |
|       |               | -     | <u></u>    | name:      | Leaver(请假人)              |
| 开始时间* | 请选择日期<br>开始时间 | 结束时间* | 请选择日期      | 样式:        | 回5甲击选择的通籍框               |

附加样式命名会修改"开发命名"属性。生成前端开发代码时,会在 class 中包含该配置项。

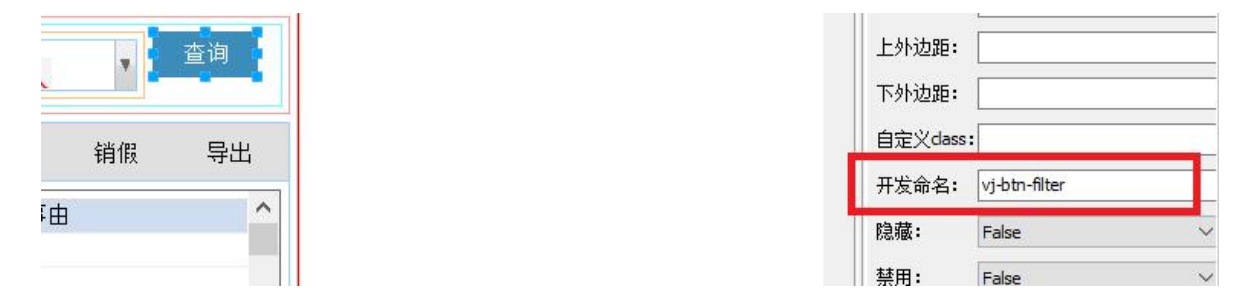

注意:每个页面模板命名都不一样。需要根据前端代码模板进行相应的配置。

#### 9.1 附加样式命名

打开页面,选中对应的组件,然后双击左侧树。比如,选中添加按钮,单击左侧添加(vj-btn-add)。 把对应的组件全部命名即可。

| 100000000000000000000000000000000000000 |                                                                                                    |
|-----------------------------------------|----------------------------------------------------------------------------------------------------|
| ▼ □ 附;                                  | 加样式                                                                                                    |
|                                         | 筛洗耒单(vi-filter-form)                                                                                                    |
| (PA)                                    | 本词(ui http://tites/                                                                                                    |
|                                         |                                                                                                    |
|                                         |                                                                                                    |
|                                         | 添加(vj-btn-add)                                                                                                    |
|                                         | 编辑(vj-btn-edit)                                                                                                    |
|                                         | 冊版全(vi-btn-del)                                                                                                    |
| (TA                                     | お羊(店(vi_bta_infa)                                                                                                    |
|                                         |                                                                                                    |
|                                         | 甲抗(V)-D町-TIOW)                                                                                                    |
|                                         | 流程跟踪(vj-btn-viewflow)                                                                                                    |
|                                         | 批里导入(vj-btn-import)                                                                                                    |
|                                         | 导出(vj-btn-export)                                                                                                    |
|                                         | *#TED(vi-btn-print)                                                                                                    |
| (PA                                     | 作应(vi btn concol)                                                                                                    |
|                                         | TFI版(V)-Dut-Cancel)                                                                                                    |
|                                         | 至单(vj-btn-createform)                                                                                                    |
|                                         | -                                                                                                    |
|                                         | 数据表格(jDataGridMain)                                                                                                    |
|                                         | -                                                                                                    |
|                                         | 编辑dialog(vi-pop-edit)                                                                                                    |
| 104                                     |                                                                                                    |
|                                         | 编辑dialog->标题(v]-pop-tue)                                                                                                    |
|                                         | 编辑dialog->iframe(vj-pop-edit-ifr)                                                                                                    |
|                                         | 编辑dialog->表单(vj-pop-edit-form)                                                                                                    |
|                                         | 确定(vi-pop-btn-sbt)                                                                                                    |
|                                         | 关闭(vi-pop-edit-btp-close)                                                                                                    |
|                                         |                                                                                                    |
|                                         |                                                                                                    |
|                                         | **** 细立编辑贝-表甲(v]-edit-Inner-form)                                                                                                    |
|                                         | 独立编辑页-标题(vj-edit-inner-title)                                                                                                    |
|                                         | 独立编辑页-确定(vj-edit-inner-btn-sbt)                                                                                                    |
|                                         | 独立编辑页-关闭(vi-edit-inner-btn-dose)                                                                                                    |
| Th.                                     |                                                                                                    |
|                                         |                                                                                                    |
|                                         | 具1他提父dialog-娴定(V)-pop-btn-sbt)                                                                                                    |
|                                         | Constant and the strength                                                                                                    |
|                                         | 详情dialog(vj-pop-info)                                                                                                    |
|                                         | 详情dialog-编辑(vj-pop-info-btn-edit)                                                                                                    |
|                                         | 详情dialog-册修(vi-pop-info-btn-del)                                                                                                    |
|                                         | The second second                                                                                                    |
| 104                                     | **************************************                                                                                                    |
|                                         | "但立注情贝-表甲(V]-Into-Inner-form)                                                                                                    |
|                                         | 独立评情页-天闭(vj-info-inner-btn-close)                                                                                                    |
|                                         | 独立详情页-编辑(vj-info-inner-btn-edit)                                                                                                    |
|                                         | 袖立详情页-删除(vj-info-inner-btn-del)                                                                                                    |
|                                         | -                                                                                                    |
| (PA                                     |                                                                                                    |
|                                         | 物编辑贝····································                                                                                                    |
|                                         | 树编辑贝-编辑(vj-tree-btn-edit)                                                                                                    |
|                                         | 树编辑页-删除(vj-tree-btn-del)                                                                                                    |
|                                         | 树编辑页-iframe(vj-tree-ifr)                                                                                                    |
|                                         |                                                                                                    |
|                                         | 解码(vi-label-decode)                                                                                                    |
|                                         |                                                                                                    |
|                                         | 下戰(挺接(V)-label-download)                                                                                                    |
| -0                                      | 图片链接(vj-label-image)                                                                                                    |
|                                         | 默认当前用户id(vj-def-userid)                                                                                                    |
|                                         | 默认当前用户名(vj-def-username)                                                                                                    |
|                                         | -                                                                                                    |
|                                         | 审批dialog(vi.pop_flow)                                                                                                    |
|                                         | The state of the state of the s |
|                                         | 甲/ICulaiog->Imame(v]-flow-ffr)                                                                                                    |
|                                         | 申批-确定(vj-pop-btn-flow-sbt)                                                                                                    |
|                                         | 宙地-兰问(vi-pon-htp-flow-close)                                                                                                    |

9.2 字段命名

必须先在 vjmanage 中进行项目关联。把 vjpage 项目和 vjproject 的项目关联起来。 这样在命名时才能显示表结构、字段。

选中表单组件,然后双击树上对应的字段即可。

|                                        | 请假 × |     |      |                     |            |
|----------------------------------------|------|-----|------|---------------------|------------|
| 当称 へ<br>反参数<br>室<br>室                  | 请假人  |     | 类别-  | ▼ -请假状态-            | 开始时间       |
| Ξ辆预约<br>3书                             | 请假   |     |      | 批量导入 详情             | 申请修改       |
| 3书借阅<br>3书分类                           | 请假人  | 状态  | 请假类别 | 开始时间                | 截止时间       |
| Ξ辆<br>Ξ辆注音                             | 张军军  | 未提交 | 事假   | 2019-07-24 12:00:00 | 2019-07-29 |
| ITTTTTTTTTTTTTTTTTTTTTTTTTTTTTTTTTTTT  | 李茂山  | 待审核 | 病假   | 2019-07-15          | 2019-08-30 |
| Ξ辆通行证<br>T上9%3⊐                        | 刘苗苗  | 待销假 | 年假   | 2019-07-02          | 2019-07-12 |
|                                        |      |     |      |                     |            |
| <b>探调阅</b>                             |      |     |      |                     |            |
| 1条存档<br>1休留管理                          |      |     |      |                     |            |
| 假                                      |      |     |      |                     |            |
| ] ID ID                                |      |     |      |                     |            |
| 」Leaver 頃版人<br>LeaveType 诸韶类型          |      |     |      |                     |            |
| FlowStatus 状态                          |      |     |      |                     |            |
| Reason 事由                              |      |     |      |                     |            |
| 」 Begin ime 开始时间<br>1 EndTime 结束时间     |      |     |      |                     |            |
| TerminateTime销假时间                      |      |     |      |                     |            |
| 」OrgID 机构                              |      |     |      |                     |            |
| 」 Department(D 部) 」<br>Createtime 创建时间 |      |     |      |                     |            |
| CreateUser 创建人                         |      |     |      |                     |            |
| 」Updatetime 修改时间                       | <    |     |      |                     |            |
| 」OpdateOser 1000人<br>备船子表-测试           |      |     |      |                     |            |
| \$议                                    |      |     |      | *書/四由 *書            |            |
| ÷议室                                    |      |     |      | 相比中相                |            |
| 174<br>V:E                             |      |     |      |                     |            |
|                                        |      |     |      | 请假申请                |            |

#### 9.3 其他注意的:

日期、时间字段必须和数据库一一对应。

编辑里:开始时间、结束时间,拆成两个字段。

筛选区:日期段选择、日期时间段选择。

编辑:日期下拉选择、日期时间下拉选择。

批量命名,按照内容逐项进行,比如:字段命名、校验。所有页面字段命名完成 之后再做校验。

组件命名时会影响到校验。校验在做需求的时候尽量加上。正式开发的时候,要 重新过一遍校验的内容。因为复制粘贴组件页面、需求的变化等因素,校验肯定是乱 了,需要重新梳理。

#### 9.4 检查

vjpage 中主菜单:其他一一检查。

命名完成之后,要检查三次。检查的意义非常重要,能够大量减少测试的 bug。 生成代码是固定的,不会有错,但大量详细的配置可能出错。

|                                                                                                    |                                                                                                    |                                                                                            | 1 10                                                                                                    | Contraction of the local division of the local division of the loc                                                                                                    | 1 -0                                                                                                    |                                        | ~ =                | ·   11                                                                                                    | 181-155                        | - 18 H                       | HP-0 |     |                                                                                                    |                                                                                                    |
|----------------------------------------------------------------------------------------------------|----------------------------------------------------------------------------------------------------|--------------------------------------------------------------------------------------------|----------------------------------------------------------------------------------------------------|----------------------------------------------------------------------------------------------------|----------------------------------------------------------------------------------------------------|----------------------------------------|--------------------|----------------------------------------------------------------------------------------------------|--------------------------------|------------------------------|------|-----|----------------------------------------------------------------------------------------------------|----------------------------------------------------------------------------------------------------|
|                                                                                                    |                                                                                                    |                                                                                            | ×                                                                                                    |                                                                                                    |                                                                                                    |                                        |                    |                                                                                                    |                                |                              | _    |     |                                                                                                    |                                                                                                    |
| 附加祥式   字段命名                                                                                                    | 校验                                                                                                    | >>                                                                                         | ijiy.                                                                                                    | aochen(]) 🗮<br>🗟 🏊 🕅 🛙 🛱                                                                                                    | 1112)<br>                                                                                                    | <u>⊞</u> [₂• @   ↔                     | ☑ 突时刺脉 □ 加敷引       | 用页 PC中屏 ~                                                                                                    |                                |                              |      |     |                                                                                                    |                                                                                                    |
| Q (<br>称<br>参数                                                                                                    | × 補保 ×<br>vi-filter-form                                                                                                    | 请假学                                                                                        | 4别-                                                                                                    | 。 请假状态                                                                                                    | -                                                                                                    | 开始时间                                   |                    | -创建人-                                                                                                    | filter                         | 1                            |      |     | 常規 框架<br>▲ 母版<br>▲ 文本                                                                                                    | 組合組件<br>■ 图片<br>列表<br>のまたいた                                                                                                    |
| 睛预约                                                                                                    | <b>法</b> 假                                                                                                    |                                                                                            |                                                                                                    | nort) in                                                                                                    | for odd                                                                                                    | a addition a                           | lakes flough       | viewflow yew                                                                                                    | avport                         | -                            |      |     | 1993日<br>1993日<br>1997日<br>1997<br>1997                                                                                                    | 備回列表<br>图文表格<br>計文字列表<br>計2対                                                                                                    |
| 书<br>书備词<br>书分类                                                                                                    | 请假人                                                                                                    | 状态                                                                                         | 请假类别                                                                                                    | 开始                                                                                                    | 时间                                                                                                    | 新 EULLIX C                             | ICIERA HOVIL       | <b>事由</b>                                                                                                    | -                              | 1                            |      |     | ☑编辑程<br>目多行编辑框<br>○ 单选框                                                                                                    | 国 款据未格                                                                                                    |
| 7<br>高速撃<br>両進総保兼<br>両進行证                                                                                                    | 张军军<br>李茂山<br>刘苗苗                                                                                                    | <ul> <li>未提交</li> <li>待审核</li> <li>待销假</li> </ul>                                          | 事假<br>病假<br>年假                                                                                                    | 2019-07-24 12<br>2019-07-15<br>2019-07-02                                                                                                    | 1:00:00                                                                                                    | 2019-07-29<br>2019-08-30<br>2019-07-12 | 家中有事<br>骨折<br>家中有事 |                                                                                                    | -                              |                              |      |     | 区 <b>复</b> 选框                                                                                                    | <ul> <li>         新体布局         <ul> <li>             新局容器             </li> <li>             列容器             </li> </ul> </li> </ul>                                                                                                    |
| 卡登记<br>리<br>案項问<br>本本計                                                                                                    |                                                                                                    |                                                                                            |                                                                                                    |                                                                                                    |                                                                                                    |                                        |                    |                                                                                                    |                                |                              |      |     | ▲ 列表植<br>< 字体图标<br><                                                                                                    | □炭                                                                                                    |
| ATFIG<br>休暇管理<br>限<br>IDID                                                                                                    |                                                                                                    |                                                                                            |                                                                                                    |                                                                                                    |                                                                                                    |                                        |                    |                                                                                                    |                                |                              |      |     | 繁性<br>英型: 編編                                                                                                    | 8ŧE                                                                                                    |
| Leaver 请假人<br>LeaveType 请假类型<br>FlowStatus 状态<br>Pearson 事件                                                                                                    |                                                                                                    |                                                                                            |                                                                                                    |                                                                                                    |                                                                                                    |                                        |                    |                                                                                                    |                                |                              |      |     | id: Lean<br>name: Begi                                                                                                    | wesList_)Edit1<br>pinTime(开始时                                                                                                    |
| BeginTime 开始时间<br>EndTime 结束时间<br>TerminateTime 皆解时间                                                                                                    |                                                                                                    |                                                                                            |                                                                                                    |                                                                                                    |                                                                                                    |                                        |                    |                                                                                                    |                                |                              |      |     | 样式: 日期<br>相格宽度:                                                                                                    | 期时间下拉选持                                                                                                    |
| OrgID 机构<br>DepartmentID 部门<br>Createtime 创建时间<br>CreateLiser 印刷 A                                                                                                    |                                                                                                    |                                                                                            |                                                                                                    |                                                                                                    |                                                                                                    |                                        |                    |                                                                                                    | ~                              |                              |      |     | 列编称:<br>对齐: no                                                                                                    |                                                                                                    |
| Updatetime 修改时间<br>UpdateUser 修改人<br>限子表·测试                                                                                                    | <                                                                                                    |                                                                                            |                                                                                                    |                                                                                                    |                                                                                                    |                                        |                    |                                                                                                    | >                              |                              |      |     | <u>高</u> 度类型: med<br>文本:                                                                                                    | dum                                                                                                    |
| 総<br>総置<br>和<br>モ                                                                                                    |                                                                                                    |                                                                                            |                                                                                                    | X                                                                                                    | i-999-99ite                                                                                                    | form                                   |                    |                                                                                                    |                                |                              |      | ×   | 提示文字: 请送<br>参型:                                                                                                    | 8择日期<br>*                                                                                                    |
| 遊<br>気通行证<br>作计划                                                                                                    |                                                                                                    |                                                                                            |                                                                                                    |                                                                                                    | vi-DoD-ealt-<br>请假人 <sup>*</sup>                                                                                                    | (User                                  | 人员)                | 请假类型                                                                                                    | l*                             | 事假                           |      | ¥   | 只读: Fals                                                                                                    | 92                                                                                                    |
| 剥<br>文<br>☆                                                                                                    |                                                                                                    |                                                                                            |                                                                                                    |                                                                                                    | TT 44 out/21 m                                                                                                    |                                        |                    | <ul> <li>结束时间</li> </ul>                                                                                                    | )*                             | 请许择日期                        |      |     | EG48:                                                                                                    |                                                                                                    |
| A1-222-411-022-000                                                                                                    |                                                                                                    |                                                                                            |                                                                                                    |                                                                                                    | 开始时间*                                                                                                    | 请选择比                                   | 期                  | 1                                                                                                    |                                | ******                       |      |     | 目标:                                                                                                    |                                                                                                    |
| ☆送料备案<br>使送料备案<br>用分类<br>●                                                                                                    |                                                                                                    |                                                                                            |                                                                                                    |                                                                                                    | 开始时间*<br>请假事由*                                                                                                    | 增选择:                                   | lilli              |                                                                                                    |                                | ******                       |      |     | 目标:<br>动作:<br>枝输:                                                                                                    |                                                                                                    |
| 公式科告索<br>股資料告索<br>料分类<br>拿<br>董                                                                                                    |                                                                                                    |                                                                                            |                                                                                                    |                                                                                                    | 并始时间*<br>请假事由*                                                                                                    | vi-lab                                 | el-decode          |                                                                                                    |                                | NA23+1-177                   |      |     | 目标:<br>动作:<br>校验:<br>自定Xclass:<br>开发命名:                                                                                                    |                                                                                                    |
| 全球目着茶<br>旧沙洋目着茶<br>日沙注<br>茶<br>茶<br>茶<br>茶<br>茶<br>茶<br>茶<br>茶<br>茶<br>「<br>「<br>茶<br>の<br>、<br>、<br>、<br>、<br>、<br>、<br>、<br>、<br>、<br>、<br>、<br>、<br>、<br>、<br>、<br>、<br>、<br>、                                                                                                    | < .<br>2) Ps ;                                                                                                    | <u>i</u> 3                                                                                 | <b>P</b>                                                                                                    | 5 @                                                                                                    | 开始时间*<br>请假事由*                                                                                                    | vi-lab                                 | HR -               |                                                                                                    |                                |                              |      |     | 目标:<br>                                                                                                    | ∞<br>19:06<br>2022/8                                                                                                    |
| Rithese<br>Ritherst Groeke                                                                                                    |                                                                                                    | 🧭 🏈                                                                                        | × Iiiy                                                                                                    | 5 @                                                                                                    | 〒/泊日/回 <sup>▲</sup><br>请祭事由 <sup>★</sup><br>(2)<br>(1)<br>(1)<br>(1)<br>(1)<br>(1)<br>(1)<br>(1)<br>(1)<br>(1)<br>(1                                                                                                    | vi-lab                                 |                    | ************************************                                                                                                    |                                |                              |      | ^ ( | ■标:<br>                                                                                                    | ∞<br>19:00<br>2022/€<br>— []                                                                                                    |
| 広日46系<br>田村46系<br>村分長<br>学<br>・<br>・<br>・<br>・<br>・<br>・<br>・<br>・<br>・<br>・<br>・<br>・<br>・                                                                                                    |                                                                                                    | × × ×                                                                                      |                                                                                                    | aochen()) H                                                                                                    | 〒7日11日<br>请假車由*<br>②<br>↓<br>↓<br>↓<br>↓<br>↓<br>↓<br>↓<br>↓<br>↓<br>↓<br>↓<br>↓                                                                                                    | vi-lab<br>Vi-lab                       | 时<br>al-decode     | ипа <u>ксери ∨</u>                                                                                                    |                                |                              |      | ^ ( | ■FF:<br>401:<br>402:4000<br>用定メ0000<br>用定メ0000<br>用定メ0000<br>ので、、、、、、、、、、、、、、、、、、、、、、、、、、、、、、、、、、、、                                                                                                    | ≈ 19:00<br>2022/6<br>切合地件<br>列表                                                                                                    |
|                                                                                                    |                                                                                                    | × >><br>• >><br>• • • • • •                                                                | ※ ()                                                                                                    | S 《<br>aochen() 其<br>3 ● 前 留<br>¥ 【请低张杰                                                                                                    | 〒/1日41日/日<br>请留事由*<br>②<br>■<br>■<br>■<br>■<br>■<br>■<br>■<br>■<br>■<br>■<br>■<br>■<br>■                                                                                                    | yindsiti<br>Vi-lab                     | 時<br>el-decode     |                                                                                                    | 查询                             |                              |      | ~ ( | ■評:<br>社内:<br>日前:<br>日覧:Xues:<br>日覧:Xues:<br>日間:Xues:<br>日間:Xues:<br>日]:Xues:<br>日]:Xues:                                                                                                    | 20<br>19:00<br>2022/6<br>回時<br>編句決断<br>第<br>文字列表                                                                                                    |
|                                                                                                    | ★ ★ ★ ★ ★ ★ ★ ★ ★ ★ ★ ★ ★ ★ ★ ★ ★ ★ ★                                                                                                    | ✓<br>✓<br>※<br>※<br>※<br>※<br>※<br>※<br>※<br>※<br>※<br>※<br>※<br>※<br>※                    | ************************************                                                                                                    |                                                                                                    | ()<br>()<br>()<br>()<br>()<br>()<br>()<br>()<br>()<br>()<br>()<br>()<br>()<br>(                                                                                                    |                                        | 時<br>              | 周二 所の伊厚 ·<br>合信章 人<br>の代辞 人<br>、<br>定程 単称<br>事由                                                                                                    | 壹<br>毎<br>号出                   |                              |      | ~ ( | 日日:<br>・<br>日日:<br>・<br>日日:<br>・<br>日日:<br>・<br>日日:<br>・<br>日日:<br>・<br>日日:<br>・<br>日日:<br>・<br>のの:<br>・<br>日日:<br>・<br>のの:<br>・<br>日日:<br>・<br>のの:<br>・<br>・<br>日日:<br>・<br>のの:<br>・<br>・<br>・<br>・<br>・<br>・<br>・<br>・<br>・<br>・<br>・<br>・<br>・                                                                                                    | ee<br>19:06<br>2022/8<br>2022/8<br>二<br>19:06<br>2022/8<br>二<br>19:06<br>2022/8<br>二<br>19:06<br>2022/8<br>二<br>19:06<br>2022/8<br>二<br>19:06<br>2022/8<br>二<br>19:06<br>2022/8<br>二<br>19:06<br>2022/8<br>二<br>19:06<br>2022/8<br>二<br>19:06<br>2022/8<br>二<br>19:06<br>19:06<br>2022/8<br>19:06<br>19:06<br>19:07<br>19:06<br>19:07<br>19:07<br>19:                                                                                       |
|                                                                                                    |                                                                                                    | ✓ ジ<br>・ ジ<br>・ ジ<br>・ ジ<br>・ ジ<br>・ ジ<br>・ ジ<br>・ ジ<br>・ ジ<br>・ ジ<br>・                    | ※                                                                                                    | 3<br>3<br>3<br>3<br>3<br>3<br>3<br>3<br>3<br>3                                                                                                    | TT/IBHIN*<br>请祭事由*                                                                                                    |                                        | 時<br>              | i间页 <u>○ ← ● ~</u><br><sup>●</sup><br><sup>●</sup><br><sup>●</sup><br><sup>●</sup><br><sup>●</sup><br><sup>●</sup><br><sup>●</sup><br><sup>●</sup>                                                                                                    | 臺道                             |                              |      | ~ ( | BH:         0           0h:         0           0h:         0           0h:         0           100:         0           100:         0           100:         0           100:         0           100:         0           100:         0           100:         0           100:         0           100:         0           100:         0           100:         0           100:         0           100:         0           100:         0           100:         0           100:         0           100:         0           100:         0           100:         0           100:         0           100:         0           100:         0           100:         0           100:         0           100:         0           100:         0           100:         0           100:         0           100:         0           100:         0                                                                                                    | 第         19:066           2022/8         2022/8           第         2022/8           第         第           第         第           1         第           1         第           1         第           1         第           1         第           1         第           1         1           1                                                                                                    |
|                                                                                                    |                                                                                                    | ✓ ジ<br>× シ<br>× シ<br>× 「」」「道催ご<br>***<br>***<br>***<br>***<br>***<br>***                   | ※ 前後<br>第一日<br>第一日<br>第一日<br>第一日<br>第一日<br>第一日<br>第一日<br>第一日<br>第一日<br>第一日                                                                                                    |                                                                                                    | 〒7日9月81<br>请祭事由・                                                                                                    |                                        | 詞<br>              | 同気 <u>Kop夏 マ</u><br>  合け <u>#人   </u><br>  没程規算<br>  夜<br>  東由<br>  <br>  単由                                                                                                    | 豊適                             |                              |      |     | Image: state of the state of the s                                                                                                    | *<br>19:005<br>2022/8<br>2022/8<br>国会報任<br>文字決<br>集<br>4<br>文字<br>大<br>4<br>第<br>4<br>5<br>5<br>5<br>5<br>5<br>5<br>5<br>5<br>5<br>5<br>5<br>5<br>5                                                                                                    |
|                                                                                                    | ★ ★ ★ ★ ★ ★ ★ ★ ★ ★ ★ ★ ★ ★ ★ ★ ★ ★ ★                                                                                                    | ✓                                                                                          | <ul> <li>※</li> <li>※</li> <li> </li></ul> <li> <ul> <li>※</li> <li>※</li> <li>※</li> <li>※</li> <li>※</li> <li>※</li> <li>※</li> <li>※</li> <li> <li>※</li> <li> <li>※</li> <li> <li>※</li> <li> <li></li></li></li></li></li></ul></li>                                                                                                    | aochen()) 詳<br>aochen()) 詳<br>で (新祝家<br>ないまた)<br>の<br>の<br>の<br>の<br>の<br>の<br>の<br>の<br>の<br>の<br>の<br>の<br>の                                                                                                    | オナ/旧⇒1,10) ▲<br>请 祭 事 由 ×<br>1000000000000000000000000000000000000                                                                                                    |                                        | 期<br>              | 周天                                                                                                    | 電波                             |                              |      |     | Fife:                                                                                                    | *<br>19-002/8<br>2022/8<br>2022/8<br>単位<br>15-2<br>2022/8<br>単位<br>15-2<br>2022/8<br>15-2<br>2022/8<br>15-2<br>2022/8<br>15-2<br>15-2<br>1 |
|                                                                                                    |                                                                                                    | ✓ >>>>>>>>>>>>>>>>>>>>>>>>>>>>>>>>>>>                                                      | ※<br>(通報)<br>第4<br>(付け次用)<br>「通信法別」<br>事役<br>存役<br>年役                                                                                                    | aochen() 其<br>。<br>。<br>、<br>、                                                                                                    | 77789181<br>请祭事由×                                                                                                    | ····································   | 期<br>              | (4) ○ ○ ○ ○ ○ ○ ○ ○ ○ ○ ○ ○ ○ ○ ○ ○ ○ ○ ○                                                                                                    | 豊富                             |                              |      |     | Image: The second second sec                                                                                                    | *<br>19-0022/8<br>2022/8<br>2022/8<br>第二十<br>1-14<br>第二十<br>1-14<br>第二十<br>1-14<br>第二十<br>1-14<br>第二十<br>1-14<br>第二十<br>1-14<br>第二十<br>1-14<br>第二十<br>1-14<br>第二十<br>1-14<br>第二十<br>1-14<br>第二十<br>1-14<br>第二十<br>1-14<br>第二十<br>1-14<br>第二十<br>1-14<br>第二十<br>1-14<br>第二十<br>1-14<br>1-14<br>1-14                                                                                                    |
|                                                                                                    |                                                                                                    | ✓ ジ<br>・・・・・・・・・・・・・・・・・・・・・・・・・・・・・・・・・・・・                                                | <ul> <li>×</li> <li>第9</li> <li>第9</li> <li>10</li> <li>11</li> <li>11</li> <li></li></ul> | 3                                                                                                    | オナ/旧中川回へ<br>请祭事由×<br>(2) (<br>)                                                                                                    | ····································   | 時<br>              | 10日気 <u>×C中田</u> →<br>(付加 人<br>※代学 人<br>※代学 人<br>第<br>10日気<br>※<br>10日気<br>※<br>10日<br>※<br>10日<br>※<br>11日<br>※<br>11日<br>※<br>11日<br>※<br>11日<br>※<br>11日 | 臺油                             |                              |      |     |                                                                                                    |                                                                                                    |
|                                                                                                    | ● 1000 1000 1000 1000 1000 1000 1000 10                                                                                                    | ✓ ジンシンシンシンシンシンシンシンシンシンシンシンシンシンシンシンシンシンシンシ                                                  | ※ 時期<br>調整 時期<br>学校 学校 学校 学校 学校 学校 学校 学校 学校 学校 学校 学校 学校 学                                                                                                    | acchen()) 其<br>通 事 知 ぽ<br>、<br>構築本<br>状況<br>は<br>建等入<br>开始<br>2019-07-10<br>2019-07-10<br>2019-07-10<br>2019-07-10<br>2019-07-10                                                                                                    | 〒7日3月81<br>请祭事由*                                                                                                    |                                        | 期<br>              |                                                                                                    | 電流                             |                              |      |     | BH:         BH:           Chi:         BE:           BE:         BE:           BE:         BE:           BE:         BE:           BE:         BE:           S:         BE:           S:         BE:           BE:         BE:           S:         BE:           S:         S: <td>■<br/>19-002/8<br/>2022/8<br/>■<br/>2022/8<br/>■<br/>202<br/>2022/8<br/>■<br/>202<br/>2022/8<br/>■<br/>202<br/>2022/8<br/>■<br/>202<br/>202<br/>202<br/>202<br/>202<br/>202<br/>202</td> | ■<br>19-002/8<br>2022/8<br>■<br>2022/8<br>■<br>202<br>2022/8<br>■<br>202<br>2022/8<br>■<br>202<br>2022/8<br>■<br>202<br>202<br>202<br>202<br>202<br>202<br>202                                                                                                    |
|                                                                                                    |                                                                                                    | ✓ >>>><br>★提交<br>待銷版                                                                       |                                                                                                    | acchen()) 其                                                                                                    | 〒7日9月81<br>请保事由・                                                                                                    | · · · · · · · · · · · · · · · · · · ·  | 問<br>              | □□□○○○中田 ○○<br>□○○○○○○○○○○○○○○○○○○○○○○○○○○○○○○○○○○                                                                                                    | 章章<br>导出<br>、<br>、<br>、        |                              |      |     | Image: state of the state of the s                                                                                                    | 2 19-00-0<br>2022/8<br>2022/8<br>日本<br>日本<br>日本<br>日本<br>日本<br>日本<br>日本<br>日本<br>日本<br>日本<br>日本<br>日本<br>日本                                                                                                    |
|                                                                                                    |                                                                                                    | ✓ > > > > > > > > > > > > > > > > > > >                                                    |                                                                                                    | aochen()) 其<br>aochen()) 其<br>二 事 他) 留<br>以至今入<br>以至今入<br>2019-07-02<br>2019-07-02                                                                                                    | 済鉄事由*                                                                                                    | ····································   | 期<br>              | 1月二 [Kohiji] →<br>[秋] [Kohiji] →<br>[秋] [Kohiji] →<br>[] [Kohiji] →<br>[] [Kohij] →<br>[] [Kohij] →<br>[] [Kohij] →<br>[] [Kohij] →<br>[] [Kohij] →<br>[] [Kohij] →<br>[] [Kohij] →<br>[] [Kohij] →<br>[] [Kohij] →<br>[] [Kohij] →<br>[] [Kohij] →<br>[] [Kohij] →<br>[] [Kohij] →<br>[] [Kohij] →<br>[] [Kohij] →<br>[] [Kohij] →<br>[] [Kohij]                                                                                                    | <u>書き</u><br>易出<br>、<br>、<br>、 |                              |      |     | Eff::                                                                                                    | ●<br>第19-000<br>2022/8<br>2022/8<br>第2024<br>第2024                                                                                                   |
| Series and the series of the series of the | PM           PM           ( ) 奇信           请信           通信           通信           原注           通信           原注           通信           通信           通信           原注           通信           通信           通信           通信           ( ) 通信           ( ) 通信                                                                                                    | ✓<br>→<br>→<br>→<br>→<br>→<br>→<br>→<br>→<br>→<br>→<br>→<br>→<br>→                         | <ul> <li>×</li> <li>第9</li> <li>第9</li> <li>第44</li> <li>第44</li> <li>第44</li> <li>第44</li> <li>第44</li> <li>第44</li> <li>第44</li> <li>第44</li> <li>第44</li> <li>第44</li> <li>第44</li> <li>第44</li> <li>第44</li> <li>第44</li> <li>第44</li> <li>第44</li> <li>第44</li> <li>第44</li> </ul>                                                                                                    | 3                                                                                                    | TTRENUE 请假事由* C2 C C2 C <pc2 c<="" p=""> <pc2 c<="" p=""> <pc c<="" p=""> <pc c<="" p=""> C2 C <pc c<="" p=""> <pc c<="" p=""> C2 C <pc c<="" p=""> <pc c<="" p=""> <pc c<="" p=""> <pc c<="" p=""> C2 C <pc c<="" p=""> <pc c<="" p=""> <pc c<="" p=""> <pc c<="" p=""> <pc c<="" p=""> <pc c<="" p=""> <pc c<="" p=""> <pc c<="" p=""> C2 C <pc c<="" p=""> <pc c<="" p=""> <pc c<="" p=""> <pc c<="" p=""> <pc c<="" p=""> <pc c<="" p=""> <pc c<="" p=""> <pc c<="" p=""> <pc c<="" p=""> <pc c<="" p=""> <pc c<="" p=""> <pc c<="" p=""> C2 C <pc c<="" p=""> <pc c<="" p=""> <pc c<="" p=""> <pc c<="" p=""> <pc c<="" p=""> <pc c<="" p=""> C2 C <pc c<="" p=""> <pc c<="" p=""> <pc c<="" p=""> <pc c<="" p=""> <pc c<="" p=""> C2 C <pc c<="" p=""> <pc c<="" p=""> <pc c<="" p=""> <p< td=""><td>····································</td><td>時間<br/></td><td>i同☆<u>wee要</u> →<br/>(创建人)<br/>注程最終 品信<br/>事由<br/>清照失型<br/>(1)<br/>(1)<br/>(1)<br/>(1)<br/>(1)<br/>(1)<br/>(1)<br/>(1)</td><td>重音<br/>导出<br/>&gt;</td><td></td><td></td><td></td><td>Eff:        </td><td>●<br/>19000<br/>2022/8<br/>回日<br/>19002<br/>19002<br/>1900</td></p<></pc></pc></pc></pc></pc></pc></pc></pc></pc></pc></pc></pc></pc></pc></pc></pc></pc></pc></pc></pc></pc></pc></pc></pc></pc></pc></pc></pc></pc></pc></pc></pc></pc></pc></pc></pc></pc></pc></pc></pc></pc></pc></pc2></pc2> | ····································   | 時間<br>             | i同☆ <u>wee要</u> →<br>(创建人)<br>注程最終 品信<br>事由<br>清照失型<br>(1)<br>(1)<br>(1)<br>(1)<br>(1)<br>(1)<br>(1)<br>(1)                                                                                                    | 重音<br>导出<br>>                  |                              |      |     | Eff:                                                                                                    | ●<br>19000<br>2022/8<br>回日<br>19002<br>19002<br>1900                                                                                                 |
|                                                                                                    |                                                                                                    | ✓                                                                                          | ×                                                                                                    | acchen()) 其<br>a 手 約 ば<br>、<br>本<br>(4) 単本<br>(4) 単<br>(4) 単本<br>(4) 単本<br>(4) 単本<br>(4) 単本<br>(4) 単本<br>(4) 単本<br>(4) 単本<br>(4) 単本<br>(4) 単本<br>(4) 単本 | Trianjel ▲ 请祭事由 × 「 「 「 「 「 」 」<                                                                                                    |                                        | 時<br>              | 同気 <u>K 中原</u> →<br>  <br>  <br>   付け 人<br>  <br>   代目 人<br>   1<br>  <br>  <br>  <br>  <br>  <br>  <br>  <br>  <br>  <br>  <br>  <br>  <br>                                                                                                    | ▲ 前面                           | <b>事</b> 供<br>读得多求问<br>读法起日期 |      |     | BH:         BH:           Uh:         BE:           BE:         BH:           BE:         BH:           BE:         BH:           BE:         BH:           S:         C:           S:         C:           S:         C:           S:         C:           S:         C:           S:         S:           S:         S:           S: <td></td>                                                                                                    |                                                                                                    |
|                                                                                                    | ・            ・            ・            ・            ・            ・            ・            ・            ・            ・            ・            ・            ・            ・            ・            ・            ・            ・            ・            ・            ・            ・            ・            ・            ・            ・            ・            ・            ・            ・            ・            ・            ・            ・            ・            ・            ・            ・            ・            ・            ・            ・            ・ | ✓ > >><br>× > >><br>× → →<br>・<br>・<br>・<br>・<br>・<br>・<br>・<br>・<br>・<br>・<br>・<br>・<br>・ | ×<br>画書<br>学校<br>学校<br>学校<br>学校<br>学校<br>学校<br>学校<br>学校<br>学校<br>学校                                                                                                    | acchen()) 其<br>a 予 创 留<br>で<br>一<br>で<br>低<br>建<br>等<br>1<br>2<br>0<br>1<br>9<br>7<br>1<br>2<br>0<br>1<br>9<br>7<br>1<br>2<br>0<br>1<br>9<br>7<br>1<br>2<br>0<br>1<br>9<br>7<br>1<br>9<br>1<br>9<br>1<br>1<br>1<br>1<br>1<br>1<br>1<br>1<br>1<br>1<br>1<br>1<br>1                                                                                                    | #F/R=J U ▲<br>请保事由*                                                                                                    |                                        | 時<br>              | 「<br>一<br>一<br>一<br>一<br>一<br>一<br>一<br>一<br>一<br>一<br>一<br>一<br>一                                                                                                    |                                | <b>平</b> 雅<br>读使学校<br>读选择日期  |      |     | Image: state of the state of the s                                                                                                    | 2 19-005<br>2 2022/8<br>2 2022/8<br>日本<br>日本<br>日本<br>日本<br>日本<br>日本<br>日本<br>日本<br>日本<br>日本<br>日本<br>日本<br>日本                                                                                                    |

#### 9.5 页面命名

对页面进行命名,这个名称就是生成 html 文件后的名称。打开页面,右键—— 页面属性。

| 页面名称:         | 请假            |         |                |      |   |
|---------------|---------------|---------|----------------|------|---|
| HTML文件名:      | LeavesList.ht | ml      |                |      |   |
| 页面类型 <b>:</b> | 默认            | ~       | 页 <b>面</b> 对齐: | 居中对齐 | ~ |
| 背景色:          |               |         | x              |      |   |
| 背景图像:         |               | -       |                |      | x |
| 背景图位置:        |               | ~       | 背景图尺寸:         |      | ~ |
| 背景图重复:        | repeat        | ~       | 水平滚动条:         | 默认   | ~ |
| 屏幕尺寸:         | PC中屏          | $\sim$  |                |      |   |
| 页面宽度:         | 1024          | 页面高     | 新度: 768        |      |   |
| 更新时间:         | 2021-01-30 1  | 6:56:10 |                |      |   |
| 更新用户:         | jiyaochen     |         |                |      |   |
| 页面源文件:        | page202.xml   |         |                |      |   |

#### 9.6 页面命名规则

主页面,表名+List.hmtl。示例: RepairList.html 独立编辑页,表名+Edit.html。示例: RepairEdit.html 独立流程页,表名+Flow.html。示例: RepairFlow.html 独立详情页,表名+Info.html。示例: RepairInfo.html 要做到只看页面名称,大概就能判断是那个功能。

## 10 生成 java 代码

10.1 生成代码

打开 vjproject, 主菜单: 生成代码——根据数据库生成。 勾选要生成的表。生成时可选择是否生成接口,可指定生成到哪个接口文件夹下。

| 成内容 代码类 | 型               |         |    |    |    |                     |    |          |  |   |
|---------|-----------------|---------|----|----|----|---------------------|----|----------|--|---|
|         | 1 🔲   默认        | ~       |    |    |    | Q                   |    |          |  |   |
| 数据库名称   | 表代码             | 表名称     | 生成 | 新建 | 修改 | 删除                  | 列表 | 详细信息     |  | 8 |
| か公      | BookType        | 图书分类    |    | ~  | ~  | ~                   | ~  | <b>v</b> |  |   |
| 办公      | Car             | 车辆      |    | ~  | •  | <ul><li>✓</li></ul> | ~  |          |  |   |
| か公      | CarBreak        | 车辆违章    |    | ~  | ~  | •                   | ~  | <b>V</b> |  |   |
| 办公      | CarMaintenance  | 车辆维修保养  |    | ~  | -  | ~                   | ~  | <b>v</b> |  |   |
| 办公      | CarPermit       | 车辆通行证   |    | ~  | ~  | ~                   | ~  | ~        |  |   |
| 办公      | Clockin         | 打卡登记    |    | ~  | ~  | ~                   | ~  | ~        |  |   |
| 办公      | Contract        | 合同      |    | ~  | ~  | ~                   | ~  | <b>v</b> |  |   |
| 办公      | FilePower       | 档案调阅    | •  | ~  | ~  | ~                   | ~  | <b>~</b> |  |   |
| 办公      | FileSave        | 档案存档    | ~  | ~  | ~  | ~                   | ~  | ~        |  |   |
| 办公      | Holiday         | 可休假管理   | ~  | ~  | ~  | ~                   | ~  | ~        |  |   |
| か公      | Leaves          | 请假      | ~  | ~  | ~  | ~                   | ~  | ~        |  |   |
| 办公      | LeavesDetail    | 请假子表-测试 |    | ~  | ~  | ~                   | ~  | ~        |  |   |
| か公      | Meeting         | 会议      |    | ~  | ~  | ~                   | ~  | <b>~</b> |  |   |
| か公      | MeetingRoom     | 会议室     |    | ~  | ~  | ~                   | ~  | ~        |  |   |
| 办公      | Notice          | 通知      | Г  | ~  | ~  | ~                   | ~  | <b>V</b> |  |   |
| 办公      | Officialout     | 公出      |    | ~  | ~  | ~                   | ~  | <b>V</b> |  |   |
| 办公      | Overtime        | 加班      |    | ~  | ~  | ~                   | ~  | ~        |  |   |
| か公      | PersonnelPass   | 人员通行证   |    | ~  | ~  | ~                   | ~  | <b>V</b> |  |   |
| 办公      | Plan            | 工作计划    | Г  | ~  | ~  | ~                   | ~  | <b>I</b> |  |   |
| 办公      | Printing        | 印刷      |    | ~  | ~  | ~                   | ~  | ~        |  |   |
| 办公      | Publish         | 发文      |    | ~  | ~  | ~                   | ~  | <b>v</b> |  |   |
| か公      | ReceiveDocument | 收文      |    | ~  | ~  | ~                   | ~  | <b>V</b> |  |   |
| 办公      | RecordIssued    | 下发资料备案  | Г  | ~  | ~  | ~                   | ~  | ~        |  |   |
| 办公      | RecordReport    | 上报资料备案  |    | ~  | ~  | ~                   | ~  | ~        |  |   |
| 办公      | RecordType      | 资料分类    |    | ~  | ~  | ~                   | ~  | ~        |  |   |
| か公      | Seal            | 公章      |    | ~  | ~  | 4                   | ~  | <b>V</b> |  |   |
| 办公      | Travel          | 出差      | Г  | ~  | ~  |                     | ~  | <b>V</b> |  |   |

多终端,指的是 list 接口生成 pc、app 两种返回集合。

| BookList.java | 🔊 *LeavesList.java 🛛                                                                                                 |     |
|---------------|----------------------------------------------------------------------------------------------------|-----|
|               |                                                                                                    |     |
| 154           | if (loginTerminal.equals("pc")) { // pc端                                                                             |     |
| 155           | while (rs.next()) {                                                                                                  |     |
| 156           | Map <string, object=""> row = <b>new</b> LinkedHashMap<string, object="">();// 每一行数据</string,></string,>             |     |
| 157           |                                                                                                    |     |
| 158           | row.put("ID", rs.getInt("ID"));// ID                                                                                 |     |
| 159           | row.put("Leaver", CommFunc. <i>getNameById</i> ("User", rs.getInt("Leaver")));// 请假人_名称                              |     |
| 160           | row.put("LeaveType", CommFunc. <i>getNameById</i> ("LeaveType", rs.getInt("LeaveType")));// 请假类型_名利                  | 示   |
| 161           | row.put("FlowStatus", rs.getInt("FlowStatus"));// 状态                                                                 |     |
| 162           | <pre>row.put("FlowStatus_Name", CommFunc.getNameById("WorkflowDefinition", rs.getInt("FlowStatus")))</pre>           | );/ |
| 163           | row.put("Reason", CommFunc.filterStr(rs.getString("Reason")));// 事由                                                  |     |
| 164           | row.put("BeginTime", CommFunc. <i>datetimeToString</i> (rs.getTimestamp("BeginTime")));// 开始时间                       |     |
| 165           | row.put("EndTime", CommFunc.datetimeToString(rs.getTimestamp("EndTime")));// 结束时间                                    |     |
| 166           | row.put("TerminateTime", CommFunc. <i>datetimeToString</i> (rs.getTimestamp("TerminateTime")));// 销假时                | 间   |
| 167           | row.put("OrgID", CommFunc.getNameById("Org", rs.getInt("OrgID")));// 机构 名称                                           |     |
| 168           | row.put("DepartmentID", CommFunc.getNameById("Org", rs.getInt("DepartmentID")));// 部门 名称                             |     |
| 169           | row.put("Createtime", CommFunc.datetimeToString(rs.getTimestamp("Createtime")));// 创建时间                              |     |
| 170           | row.put("CreateUser", CommFunc. <i>getNameById</i> ("User", rs.getInt("CreateUser")));// 创建人 名称                      |     |
| 171           | row.put("Updatetime", CommFunc. <i>datetimeToString</i> (rs.getTimestamp("Updatetime")));// 修改时间                     |     |
| 172           | row.put("UpdateUser", CommFunc.getNameById("User", rs.getInt("UpdateUser")));// 修改人 名称                               |     |
| 173           | 가지가 귀하지만 가지 않는 것이 가지 않는 것이 있는 것이 있는 것이 있는 것이 있는 것이 있는 것이 있는 것이 있는 것이 있는 것이 있는 것이 있는 것이 있는 것이 있는 것이 있는 것이 있는 것이 있<br> |     |
| 174           | data.add(row);                                                                                                    |     |
| 175           | }                                                                                                    |     |
| 176           |                                                                                                    |     |
| 177           | JsonResult. <b>put("rows", d</b> ata);// j <u>ggrid</u> 格式                                                           |     |
| 178           |                                                                                                    |     |
| 179           | } else {                                                                                                    |     |
| 180           | <pre>while (rs.next()) {</pre>                                                                                       |     |
| 181           | Map <string, object=""> row = new LinkedHashMap<string, object="">();// 每一行数据</string,></string,>                    |     |
| 182           |                                                                                                    |     |
| 183           | row.put("ID", rs.getInt("ID"));// ID                                                                                 |     |
| 184           | row.put("Leaver", CommFunc. <i>getNameById</i> ("User", rs.getInt("Leaver")));// 请假人_名称                              |     |
| 185           | row.put("LeaveType", CommFunc. <i>getNameById</i> ("LeaveType", rs.getInt("LeaveType")));// 请假类型_名彩                  | 示   |
| 186           | row.put("FlowStatus" rs.getInt("FlowStatus")):// 状态                                                                  |     |

### 可设置包名。

| ile <u>E</u> dit <u>Source</u> Refactor <u>N</u> avigate Search <u>P</u> roject | <u>R</u> un <u>W</u> indow <u>H</u> elp                                             |
|---------------------------------------------------------------------------------|-------------------------------------------------------------------------------------|
| s - 1 - 1 - 1 - 1 - 1 - 1 - 1 - 1 - 1 -                                         | ə 💷 🗉 👖 🔯 🕶 🔕 🕶 💁 🕶 🖉 🕶 🖉 🕶 🕅 🗧                                                     |
| א Project Explorer 🛛 🕒 🖪 😨 🕻 🗣 נ                                                | 🗏 🔊 BookList.jav <mark>a 😞 🔤 🖉 🖉 </mark>                                            |
| > 🛅 Deployment Descriptor: vmerp                                                | 1 package com.oa.book;                                                              |
| > 🧟 JAX-WS Web Services                                                         | 2                                                                                   |
| 🗸 🅦 Java Resources                                                              | 3 <b>⊕ import</b> java.io.IOException;                                              |
| v 进 src                                                                         | 27                                                                                  |
| ✓ 🕀 com                                                                         | 28◎/**                                                                              |
| > 🔠 appcom                                                                      | 30 *                                                                                |
| > 🕀 assets                                                                      | 31 * 新建人: 微简                                                                        |
| > 🕀 assetshc                                                                    | 32 *新建时间: 2019-11-14                                                                |
| > /# common                                                                     | 33 *修改人:                                                                            |
| >                                                                               | 34 *修改时间:                                                                           |
| > 舟 demo                                                                        | 35 */                                                                               |
| > 🔠 etl                                                                         | 36 @WebServlet("/BookList")                                                         |
| > 🕀 finance                                                                     | 38 private static final long serial Vers                                            |
| > 🕀 human                                                                       | 39                                                                                  |
| > # inventory                                                                   | 40⊖ /**                                                                             |
| > A login                                                                       | 41 * @see HttpServlet#HttpServlet()                                                 |
| × /∄ 0a                                                                         | 42 */                                                                               |
| appointmentCar                                                                  | 43⊖ <b>public</b> BookList() {                                                      |
| x # book                                                                        | 44 super();                                                                         |
| BookDelete java                                                                 | 45 // TODO Auto-generated construct                                                 |
| BookImport java                                                                 | 40 J<br>47                                                                          |
| Bookinfort.java                                                                 | 489 /**                                                                             |
| > Booklistiava                                                                  | 49 * @see HttpServlet#doGet(HttpServle                                              |
| DeokNewiava                                                                     | 50 */                                                                               |
|                                                                                 | ▲ 51 <sup>®</sup> protected void doGet(HttpServletRequ                              |
|                                                                                 | 52 PrintWriter out = response.getWr                                                 |
|                                                                                 | 53 (1) 扶政会教具不出房,会物道只公院                                                              |
|                                                                                 | D4         // 仪脑参数定省内全,多数运行分幅           55         // if (ICommEune checkPanametane |
|                                                                                 | 77 IT (COmmrune.cneckParametere                                                     |

选择要生成的表,单击生成即可。

生成后的路径会自动打开。vjproject\createcode\code\api。

10.2 使用方法

生成后的代码复制到 vjframe 代码框架中对应部分即可使用。

复制到 vjframe 中后,如果有错误,可直接手工调整。

生成的代码不可逆回来。生成后,发现错误必须先修改数据表及设置,然后重新 生成。如果已经修改,备份修改的——重新生成——把修改部分拷过来。

| ြဲ Project Explorer 🛛    | □ 🕏 7   🐌 🕴 🗆 🗆                                             |
|--------------------------|-------------------------------------------------------------|
| vmerp                    | ^                                                           |
| > 🖻 Deployment Descripto | pr: vmerp                                                   |
| > A JAX-WS Web Services  | narranna an a' suite an an an an an an an an an an an an an |
| 🗸 😕 Java Resources       |                                                             |
| v 进 src                  |                                                             |
| ∽ 🖽 com                  |                                                             |
| > 🔠 appcom               |                                                             |
| > 🔠 assets               |                                                             |
| > 🔠 assetshc             |                                                             |
| > 🔠 common               |                                                             |
| > 🕀 createcode           |                                                             |
| > 🔠 demo                 |                                                             |
| > 🔠 etl                  |                                                             |
| > 🔠 finance              |                                                             |
| > 🔠 human                |                                                             |
| > 🔠 inventory            |                                                             |
| > 🔠 login                |                                                             |
| v ∰ oa                   | 1000                                                        |
| > 🔠 appointme            | ntCar                                                       |
| ∽ J∄ book                |                                                             |
| > 🕗 BookDel              | ete.java                                                    |
| > 🛃 Bookimp              | oort.java                                                   |
| > 🕗 Bookinto             | o.java                                                      |
| > 🖉 BookList             | .java                                                       |
| > 🖉 BookNey              | w.java                                                      |
| > 💹 BookUp               | date.java                                                   |
| i book.xls               | x                                                           |
| > J bookBorro            | w                                                           |
| > # bookType             |                                                             |

## 11 生成前端代码

vjpage 默认生成原型代码。生成页面时,选中开发模式选项即可。

|      | 批量导入                      | 详情       | 申请                                                          | 修改                | 删除                               | 审批          | 流程跟踪    | 销假           | 导出 |
|------|---------------------------|----------|-------------------------------------------------------------|-------------------|----------------------------------|-------------|---------|--------------|----|
| 请假类别 | 开                         | 始时间      | 生成本页面                                                       |                   |                                  |             |         | ×            | ^  |
| 假    | 2019-07-24                | 12:00:00 |                                                             |                   |                                  | 211 -12     |         |              |    |
| 皗    | 2019-07-15                |          | 目标又件夹:                                                      | C: \Users \86189  | /Desktop/调讯                      | ,生成         |         |              |    |
| 假    | 2019-07 <mark>-</mark> 02 |          | 选择风格:                                                       |                   |                                  |             |         |              |    |
|      |                           |          | Compan                                                      |                   |                                  | Company     |         |              | -  |
|      |                           |          |                                                             | 默认                |                                  |             | 黑色+logo |              |    |
|      |                           |          | Compan                                                      |                   | ×                                | Company     |         | ×            | >  |
|      |                           | 请假日      |                                                             | IEK/71            | R AF                             |             |         | ×1           |    |
|      |                           | 开如       | <ul> <li>✓ 主成后打开</li> <li>✓ 开发模式</li> <li>└ 开发模式</li> </ul> | ☑ □ 成批注 [<br>「有选择 | □ <sup>校验</sup> 默<br>□ 即<br>千始时间 | <u>il ~</u> | 确定      | 取消<br>知來비川町" | Ĩ  |

#### 11.1 前置条件

- 1、页面之前必须配置好。
- 2、配置文件中配了相关项。pageFileConfig.txt
- 3、vproject 中有对应的表。

11.2 设置配置文件

### ■ 打开配置文件

vjpage 中, 主菜单: 其它一一打开开发配置路径。

打开 pageFileConfig.txt。

对相关页面做配置。

■ 复制表名定义

\*\*配置内容复制: vjpage 中, 主菜单: 其它——复制表名定义。已经页面命名之 后,系统可自动复制表名定义, 但不完全准确。粘贴到配置文件中之后, 根据实际接 口再做修改。 ■ 配置说明:

示例: 请假管理,LeavesList.html,Leaves,List 请假编辑,LeavesEdit.html,Leaves,Edit 请假审批,LeavesFlow.html,Leaves,Flow

四列分别是:页面名称,页面 html 文件名,表名,类型 类型包括:

list 编辑弹出、详情右侧停靠

list\_pop\_pop 编辑弹出、详情弹出

list\_full\_right 编辑充满、详情右侧停靠

list\_btnOnline 按钮在行上(弹出-右侧)

list sub 列表带子表

listiframe 编辑详情都是 iframe 引用

listiframe edit 列表 iframe 对应的独立编辑页

listiframe\_info 列表 iframe 对应的独立详情页

listflow 列表流程(弹出-右侧)

listflow\_sub 列表流程、带子表(弹出-右侧)

listflow flow 列表流程 iframe 对应的独立审批页

treeList 左侧树、右侧列表(弹出-右侧)

treeEdit 左侧树、右侧编辑

treeEdit edit 左树右编辑,右侧编辑对应的独立编辑页

info 独立的详情页, 仅查看详情

edit 独立的编辑页, 添加、编辑

dictEdit 字典维护页

### ■ 模板扩展

开发代码模板可以自己扩展,对应的配置文件: devcode.xml。

## 11.3 使用方法

生成代码后复制到 vjframe 对应的目录里就可以用。类似这样的目录结构。

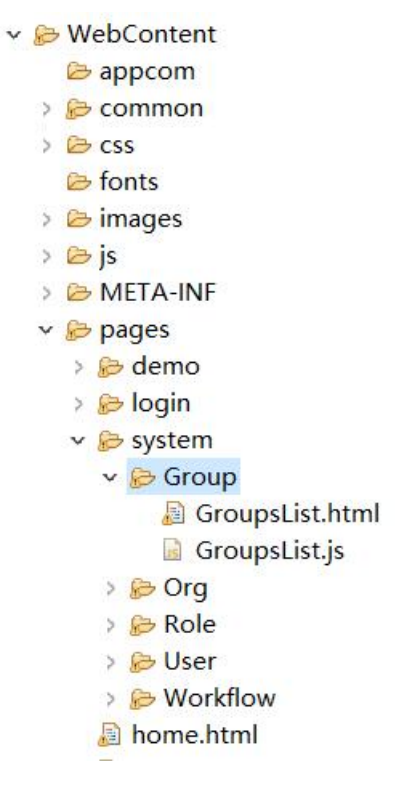

| 🗸 🔂 WebContent      |
|---------------------|
| 😂 appcom            |
| > 房 common          |
| > 🗁 css             |
| 🕞 fonts             |
| > 🗁 images          |
| > 🗁 js              |
| > 🗁 META-INF        |
| 🗸 🔂 pages           |
| 🗁 analysis          |
| > 🔂 assets          |
| > 🕞 assetshc        |
| > 🔂 bigscreen       |
| > 😥 demo            |
| > 房 edusetup        |
| > 😥 finance         |
| > 房 human           |
| > 🗁 index           |
| > 😥 inventory       |
| > 😥 login           |
| v 🔂 oa              |
| > 🤂 AppointmentCar  |
| ✓ BOOK              |
| BookList.html       |
| BOOKLIST.JS         |
| BOOKLISTDAK.JS      |
| BookListSearch.html |
| BookEstSearch.js    |
| > BOOKBOITOW        |
| CarProok            |
| CarMaintenance      |
|                     |
|                     |
|                     |

## 12 生成后前后端代码修改

不管是前端代码还是后端代码,自动生成的时候,不可能全部配出来,也不可能 全部配合理。所以生成之后,需要继续手工补充、修改、完善。

生成之后,可以到 eclipse、vscode 等工具中修改。代码部分即可完全脱离微简工具。

## 13 vjmanage 项目管理

13.1 登录入口

http://101.200.178.217:8080/vjmanage/pages/login/login.html

注意:vjpage 用户账号必须加入到项目成员中才能登录本系统,账号密码同 vjpage 一致。必须有 vjproject 项目才能使用 vjmanage。

#### 13.2 编辑项目信息(配置接口地址)

| 编辑项目信息    |                                                    |                 |        |
|-----------|----------------------------------------------------|-----------------|--------|
| 项目编号      | pm22071482986p866232                               | *项目名称           | 微简体验项目 |
| 描述        | 只读体验项目                                             |                 |        |
| 立项时间      | 2022-07-14                                         |                 | "      |
| 内部计划完成时间  | 请选择日期                                              | 用户计划上线时间        | 请选择日期  |
| 接口地址      | http://127.0.0.1:8080/vjtiyan/, http://59.21.345.6 | 8:8080/vjtiyan/ |        |
| SVN       | 请输入                                                |                 |        |
| Git       | 请输入                                                |                 |        |
| ✔保存 C恢复默认 |                                                    |                 |        |

这里配置的接口地址,会在 vjproject 中接口部分显示。

| get p | ost | http://127.0.0.1:8080/vjtiyan/                                    | 饭回 |    |    |
|-------|-----|-------------------------------------------------------------------|----|----|----|
| 参数    |     | http://vjpeng.s1.natapp.cc/vmerp/<br>http://127.0.0.1:8080/vmerp/ |    | 说明 | 类型 |
|       |     |                                                                   |    |    |    |

#### 13.3 添加项目成员、设置权限

添加的用户必须注册 vjpage。用户登录名就是 vjpage 的注册名。

项目角色(配置 vjproject 中的权限):项目经理有完全权限。需求人员有完全权

限。后端开发可生成 java 代码。

| 项目成员添加  | ×                                                                                                    |
|---------|----------------------------------------------------------------------------------------------------|
| * 用户登录名 | 博输入                                                                                                    |
| 姓名      | 请输入                                                                                                    |
| 项目角色    | <ul> <li>□ 项目经理</li> <li>□ 快速需求</li> <li>□ 需求人员</li> <li>□ 前端开发</li> <li>□ 后端开发</li> <li>□ 测试</li> <li>□ 实施人员</li> <li>□ 目方</li> </ul>                                            |
| 特殊查看权限  | <ul> <li>■ 查看全部 ■ 查看vjproject ■ 查看项目计划 ■ 查看项目执行计划 ■ 查看项目成员</li> <li>■ 查看项目通讯录 ■ 查看vjpage项目关联 ■ 查看代码备份 ■ 查看文档备份</li> </ul>                                                         |
| 特殊写权限   | <ul> <li>□ 写需求</li> <li>□ 数据库设计</li> <li>□ 接口设计</li> <li>□ 写数据字典</li> <li>□ 写描误码</li> <li>□ 写项目计划</li> <li>□ 写项目执行计划</li> <li>□ 写项目通讯录</li> <li>□ 上传代码</li> <li>□ 上传文档</li> </ul> |
| 进入项目组时间 | 请选择日期                                                                                                    |
| 离开项目组时间 | 请选择日期                                                                                                    |
|         | 确定关闭                                                                                                    |

## 13.4 项目通讯录

项目中常用的通讯录。

## 13.5 vjpage 项目关联

必须配置 vjpage 项目关联,才能把数据库和前端及连接起来,才可以字段命名。否则,vjpage 中只有通用名称,不会出现数据库、表、字段。

| 段名称 Q 《《                                       | 请假 × |     |      |                     |            |
|------------------------------------------------|------|-----|------|---------------------|------------|
| □ 回用名称                                         | 请假人  | 请假  | 类别-  | ▼ -请假状态-            | 开始时间       |
| - <u></u> か公<br>- <u></u> 车辆预约<br>- <u>图</u> 书 | 请假   |     |      | 批量导入 详情             | 申请修改       |
| — _ 图书借阅<br>— _ 图书分类                           | 请假人  | 状态  | 请假类别 | 开始时间                | 截止时间       |
|                                                | 张军军  | 未提交 | 事假   | 2019-07-24 12:00:00 | 2019-07-29 |
|                                                | 李茂山  | 待审核 | 病假   | 2019-07-15          | 2019-08-30 |
| 车辆通行证                                          | 刘苗苗  | 待销假 | 年假   | 2019-07-02          | 2019-07-12 |
|                                                |      |     |      |                     |            |
|                                                |      |     |      |                     |            |
|                                                |      |     |      |                     |            |
| < □ 请假                                         |      |     |      |                     |            |
| — ID ID<br>— D Leaver 请佣人                      |      |     |      |                     |            |
|                                                |      |     |      |                     |            |
|                                                |      |     |      |                     |            |
|                                                |      |     |      |                     |            |
|                                                |      |     |      |                     |            |
| ·····································          |      |     |      |                     |            |
| DepartmentID 部门                                |      |     |      |                     |            |
|                                                |      |     |      |                     |            |
| ——— Updatetime 修改时间                            | <    |     |      |                     |            |
| — UpdateUser 修改人<br>— 请留子表-测试                  |      |     |      |                     |            |
|                                                |      |     |      | (書偶由)書              |            |
| (Charles Martine                               |      |     |      | sta tiX da sta      |            |

输入 vjpage 项目的项目编号、项目名称,确定即可。

| 项目关联添加      |     | ×    |
|-------------|-----|------|
| *vjpage项目编号 | 请输入 |      |
| *vjpage项目名称 | 请输入 |      |
|             |     | 确定关闭 |

Vjpage 的项目编号:打开 vjpage,打开对应的项目,工具——项目属性。

| 项目编号:      | 2022071615866s282002    | 2       |    |
|------------|-------------------------|---------|----|
| 项目名称:      | 测试项目                    |         | ]  |
| 主题风格:      | 默认                      |         |    |
| 框架:        | Bootstrap               |         |    |
| 框架版本:      |                         | $\sim$  |    |
| 页面数里:      | 0                       | 统计非空页面数 |    |
| config文件名: | config.css              |         | ]  |
| 索引文件名:     | index_all               |         | ]  |
| 本地缓冲目录:    | D:\vjpageproject\projec | t197\   | 打升 |

## 13.6 指定父项目

父项目指的是可复用的项目,可以是多个。可以从父项目中导入需求、数据库、接口、字典 等内容。

| 父项目管理添加 |     | ×    |
|---------|-----|------|
| *父项目编号  | 请输入 | Ĵ    |
|         |     | 确定关闭 |

比如: vjproject 中从父项目导入接口。

| <u>≱入接□</u>                          |               |   |     | × |
|--------------------------------------|---------------|---|-----|---|
| 选择父项目                                | 微简通用管理系统vmerp | ~ | □全选 |   |
| □□□□□□□□□□□□□□□□□□□□□□□□□□□□□□□□□□□□ | 3<br>当存)      |   |     |   |
| > 🗌 调试测试用                            |               |   |     |   |
|                                      |               |   |     | 2 |

13.7 文档备份

本系统文档备份指的是成型的文档。常规文档还是使用常规的文档管理工具。

#### 13.8 代码备份

代码备份指阶段性正式发布的完整代码,压缩成一个文件之后上传即可。代码管理还是使用 常规的代码工具。

#### 13.9 Bug 管理

系统提供比较简单的 bug 管理。建议使用自己习惯的 bug 管理系统。

## 14 vjframe 框架介绍

vjframe 是微简自研的 java 前后端分离框架,全部采用原生+函数为主的写法,可 读性做到了极致,同时还具备极高的性能。vjframe 是一个动态 web 项目,采用 eclipse 开发。后端采用 servlet 基本的原生架构。前端采用 bootstrap、adminite、echarts、jqgrid、 ztree 等,并做了大量美化。

基本功能:包含了登录、注册、用户管理、角色管理、组管理、权限管理,和一 个自研的小型工作流引擎。

vjpage 生成的前端开发代码必须复制到 vjframe 中才能用。vjproject 生成的 java 代码必须复制到 vjframe 中才能用。

全部源码免费开放,可任意修改、扩展。源码、库结构、接口、字典等都完全开放。

注意:vjframe 支持谷歌、搜狗、360、腾讯、火狐、Edge 等浏览器。但vjframe 框架使用了 ES6 语法,不支持 ie 浏览器。

## 15 vjframe 框架开发

vjframe 详细的开发文档见: vjpojrect, 笔记, 通用教学。

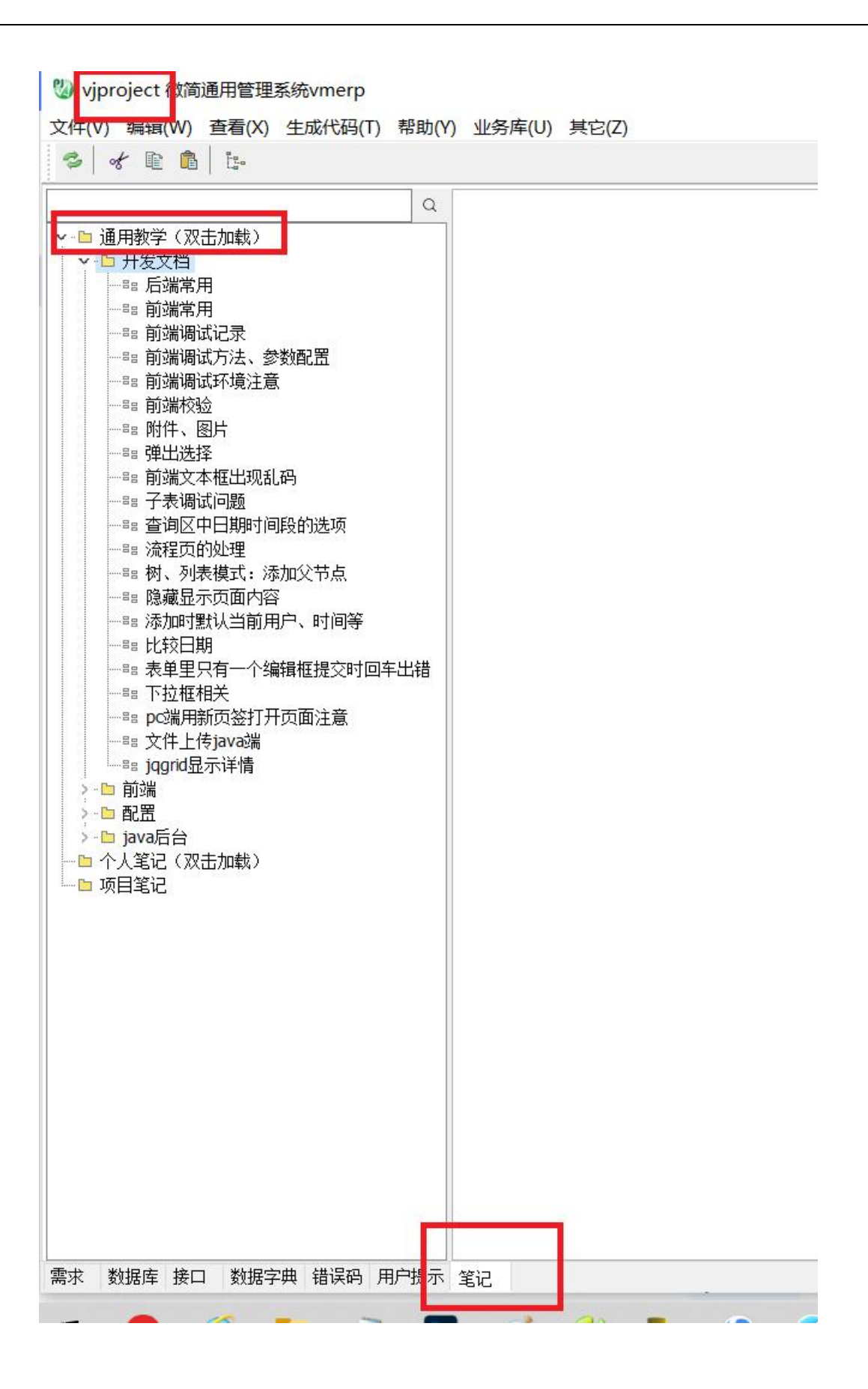